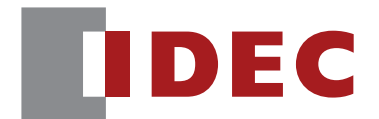

## Communication Unit Supporting Code Scanner WB9Z-CU100

# PLC Connection User's Manual

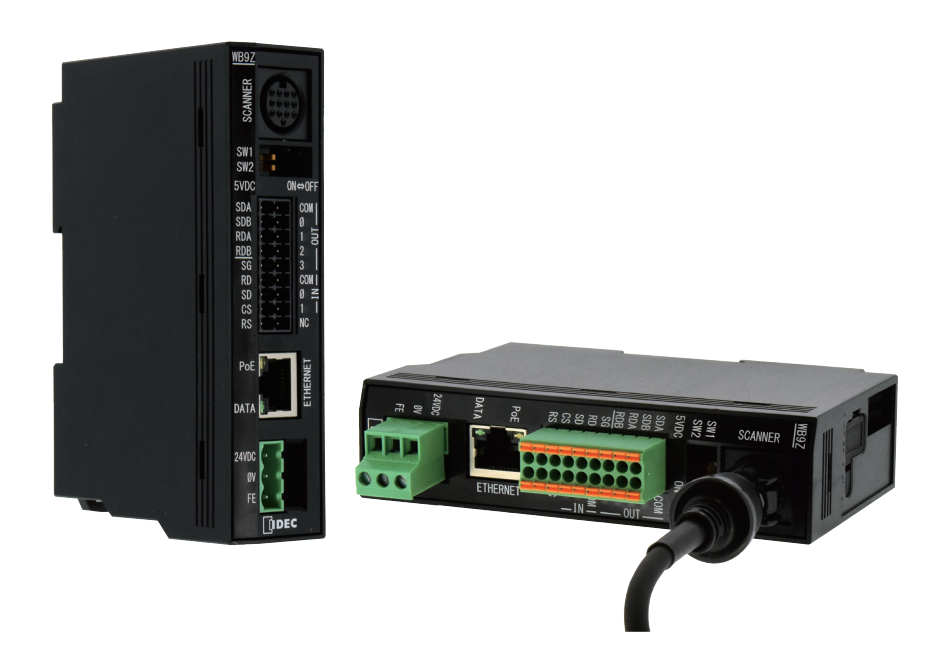

**IDEC CORPORATION** 

## Introduction

## Attention

- IDEC Corporation holds all rights related to this manual. Unauthorized duplication, reproduction, sales, transfers, or leasing without the express consent of IDEC is prohibited.
- Information contained in this manual may be changed or updated without notice.
- Every effort has been made to ensure the accuracy of the information contained in this manual. However, if you do note any errors or inconsistencies please contact the dealer from which you purchased the product or an IDEC sales representative.

#### **Trademarks**

MELSEC, GX Works2, GX Works3, and SLMP are all registered trademarks of Mitsubishi Electric Corporation.

### General terms, abbreviations, and terminology used in this manual

| ltem               | Definition                                                                              |  |  |  |  |  |
|--------------------|-----------------------------------------------------------------------------------------|--|--|--|--|--|
| Communication unit | Indicates "WB9Z-CU100".                                                                 |  |  |  |  |  |
| PoE                | Stands for Power over Ethernet.                                                         |  |  |  |  |  |
|                    | Technology to supply power using Ethernet cables.                                       |  |  |  |  |  |
| Receive buffer     | This is a storage area for temporarily storing received data.                           |  |  |  |  |  |
| Transmit buffer    | This is a storage area for temporarily storing data before transmission.                |  |  |  |  |  |
| Control character  | ASCII code 00H - 1FH, 7FH. In this document, is used for expressing these values.       |  |  |  |  |  |
| Profix             | This is character data attached to the beginning of output data or a communication com- |  |  |  |  |  |
| FIEIIX             | mand.                                                                                   |  |  |  |  |  |
| Suffix             | This is character data appended to the end of output data or a communication command.   |  |  |  |  |  |
| Our website        | www.idec.com/                                                                           |  |  |  |  |  |

The general terms, abbreviations, and terminology used in this manual are as follows.

## **Graphic Symbol Glossary**

This manual uses the following graphic symbols to simplify explanations:

#### Notes

| Graphic Symbol | Description                                                                                          |
|----------------|----------------------------------------------------------------------------------------------------|
| A Warning      | Failure to operate the product in accordance with the information provided may result in severe per- |
|                | sonal injury or death.                                                                               |
| A Caution      | Failure to operate the product in accordance with the information provided may result in personal    |
|                | injury or damage to equipment.                                                                       |
| NA4            | Notes information that should be carefully noted. Failure to operate the product in accordance with  |
|                | the information provided may affect the appearance and performance of the main unit as well as any   |
| ~~~            | peripheral devices.                                                                                  |
|                | Denotes additional information that may prove useful for using a given function.                     |

i

## **Related manuals**

Manuals related to the Communication Unit are as follows. Refer to them together with this manual. All related manuals are available for download from our website.

| Туре   | Manual name                                                                                             | Details                                                                                                    |
|--------|----------------------------------------------------------------------------------------------------|----------------------------------------------------------------------------------------------------|
| B-2024 | Communication Unit<br>Supporting Code Scanner WB9Z-CU100<br>PLC Connection<br>Use's Manua (this manual) | Explains the Ethernet protocol-based PLC connection.                                                              |
| B-1945 | Instruction Sheet:<br>WB2F 2D Code Scanner                                                              | Included with the product.                                                                                        |
| B-1946 | Instruction Sheet:<br>WB9Z-CU100 Communication Unit                                                     | Included with the product.                                                                                        |
| B-1952 | WB2F 2D Code Scanner<br>User's Manual                                                                   | Gives an overview of the functions and capabilities of the WB2F, and instructions on its use.                     |
| B-1960 | WB2F 2D Code Scanner<br>PLC Connection<br>User's Manual                                                 | Explains about PLC Connection.                                                                                    |
| B-1964 | Communication Unit<br>Supporting Code Scanner WB9Z-CU100<br>User's Manual                               | Gives an overview of the functions and capabilities of the communication unit as well as instructions on its use. |

## Contents

#### Introduction

| Attentioni                                                         |
|--------------------------------------------------------------------|
| Trademarksi                                                        |
| General terms, abbreviations, and terminology used in this manuali |
| Graphic Symbol Glossaryi                                           |
| Notesi                                                             |
| Related manualsii                                                  |

#### Contents

2-1

i

| 1 | Overview                             |                   |     |  |  |  |  |
|---|--------------------------------------|-------------------|-----|--|--|--|--|
|   | 1.1                                  | PLC connection    | 1-1 |  |  |  |  |
|   | 1.2                                  | Limitation        | 1-2 |  |  |  |  |
|   | 1.3                                  | Applicable Models | 1-2 |  |  |  |  |
|   | 1.4                                  | Applicable PLC    | 1-2 |  |  |  |  |
|   | 1.5 Applicable Code scanner          |                   | 1-3 |  |  |  |  |
|   | 1. 6 Setting Parameters (WB9Z-CU100) |                   | 1-3 |  |  |  |  |
|   |                                      |                   |     |  |  |  |  |

## **2** Operation Specifications

2.1Overview2-12.2Assigning Data Memory2-12.3Special Area2-22.4Scanner Information Area2-42.5Start and End2-62.6Operation Sequence2-7

| 1 | 0 |   | _ |   | :  | - |   |  |
|---|---|---|---|---|----|---|---|--|
|   | U | V |   | Ľ | ٧I |   | W |  |

2 Operation Specifications

3-1

## 3 Setting and Wiring

| 3.1     | Set-up  | Procedure                                     | 3-1 |
|---------|---------|-----------------------------------------------|-----|
|         | 3. 1. 1 | Overview                                      | 3-1 |
|         | 3.1.2   | Set-up Process                                | 3-2 |
| 3.2     | MC Pro  | otocol Setting                                | 3-3 |
|         | 3. 2. 1 | Mitsubishi Electric (SLMP-Compatible Devices) | 3-3 |
| 3.3     | Code S  | Scanner Setting                               | 3-9 |
|         | 3. 3. 1 | IDEC (WB2F)                                   | 3-9 |
| Index   |         |                                               | A-1 |
|         |         |                                               |     |
| Revisio | n histo | ory                                           | A-2 |

This chapter provides an overview of the PLC connection function (Ethernet), its limitations, supported models, supported PLC, supported code scanners and its settings items.

## 1.1 PLC connection

The PLC connection is a device in which the read result of symbols is directly written to the data memory of a PLC (Programmable Logic Controller).

Because the communication unit supports the PLC and code scanner communication protocols, there is no need to create a special program in the PLC for communication.

Communication between the communication unit and the PLC utilizes Ethernet, while communication between the communication unit and the code scanner utilizes RS-232.

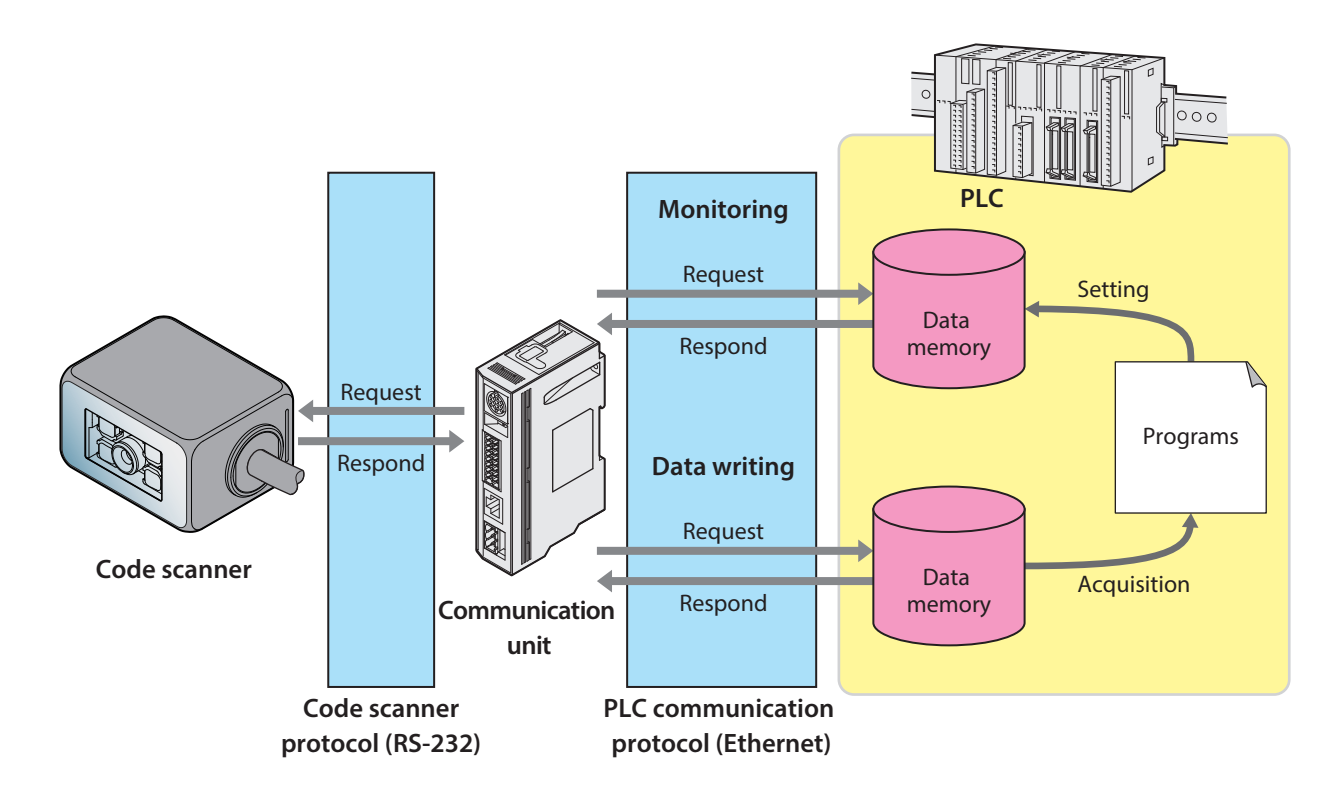

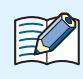

#### What is data memory?

It is the general storage area incorporated in PLC, allowing read and write. The data exchange between the Code scanner and PLC uses data memory. The name and size corresponding to the data memory depends on the PLC. For details, refer to Cm [1. 5 Applicable Code scanner] on page 1-3.

#### 1.2 Limitation

Follow the limiations below when using the PLC connection.

- The maximum volume of symbol data transmittable to the PLC is 256 bytes.
- The maximum amount of symbol data which can be received from the code scanner is 256 bytes.
- The function does not support the reading of symbol data containing a NULL(0x00)".
- Reading operation is available only at single read.
- The communication unit's setting values cannot be obtained or changed via Ethernet.
- The code scanner's setting values cannot be obtained or changed via Ethernet.

### 1.3 Applicable Models

The Communication Unit that supports the function is as follows:

| Model Version of main application |                         | Remarks                    |  |  |
|-----------------------------------|-------------------------|----------------------------|--|--|
| WB9Z-CU100                        | A-001.010.00 and higher | March 2018 release version |  |  |

### 1.4 Applicable PLC

The function is supported by the following PLCs:

| Manufacturer | Series      | Model                         | Connection<br>method | Protocol                |  |  |
|--------------|-------------|-------------------------------|----------------------|-------------------------|--|--|
|              |             | RJ71EN71                      |                      |                         |  |  |
|              |             | RnCPU <sup>*1</sup>           |                      |                         |  |  |
|              | MELSEC iQ-R | RnENCPU                       |                      |                         |  |  |
|              |             | RnPCPU                        |                      |                         |  |  |
|              |             | RnSFCPU-SET                   |                      | SLMP (ST model, TCP/IP) |  |  |
|              | MELSEC iQ-F | FX5U CPU                      |                      |                         |  |  |
|              |             | (FX5U-32MT/ES) <sup>*1</sup>  |                      |                         |  |  |
| Floctric     |             | FX5UC CPU                     | Ethernet             |                         |  |  |
|              | MELSEC Q    | QJ71E71-100 <sup>*1, *2</sup> |                      |                         |  |  |
|              |             | QnUDVCPU                      |                      |                         |  |  |
|              |             | QnUDECPU                      |                      |                         |  |  |
|              |             | QnUDPVCPU                     |                      |                         |  |  |
|              |             | Q12DCCPU-V                    |                      |                         |  |  |
|              |             | LnCPU <sup>*1</sup>           |                      |                         |  |  |
|              | IVIELJEC L  | LnCPU-BT                      |                      |                         |  |  |

\*1 In IDEC, the operation check is performed by these models.

For the other models, please perform the operation check at the customer's side before use.

\*2 Devices with serial number 15042 (first five digits) and higher

\*1

### 1.5 Applicable Code scanner

The function is supported by the following Code scanner:

| Manufacturer | Series    | Model       | Connection<br>method | Protocol                                                    |
|--------------|-----------|-------------|----------------------|-------------------------------------------------------------|
| 10.5.0       |           | ·····       |                      | WB series communication commands                            |
| IDEC         | WB series | WB2F-100S1B | RS-232               | (Communication command function:<br>Initial setting values) |

In IDEC, the operation check is performed by these models.

#### 1.6 Setting Parameters (WB9Z-CU100)

The setting parameters and setting values necessary for the PLC connection are as follows: Adjust the setting according to the using environment.

•All the settings of the Communication unit should be performed before using the PLC connection.

- Please configure the communication unit's settings via the maintenance port (USB port).
  - Do not access or change any settings that are not listed here.
  - Do not access or change any settings in reserved areas.
  - When the setting values have been changed, save the setting value by "Save Set Values" on the control command.

Turning OFF the power, resetting, or changing the operation mode without performing "Save Set Values" will return to the setting value that existed before change.

- You will need to perform a general system restart after the setting values are saved.
- The communication unit has three power supply systems: external power, PoE and maintenance port (USB port).

To turn OFF the power, you will need to cut off all three systems.

When configuring settings that specify ASCII code for the setting value, be aware of the following points. • NUL (00H) cannot be used as a setting value.

• The characters up to the first **NUL** (00H) are considered the data and any data after that is not valid.

Setting value (hex) of bold face is default value (Setting at the time of factory shipments).

|                |               | Address | Size  | Default | Setting value  |                               |                |                             |
|----------------|---------------|---------|-------|---------|----------------|-------------------------------|----------------|-----------------------------|
| Item           | Subitem       | (hex)   | (dec) | (hex)   | (hex)          | Remarks                       |                |                             |
|                |               |         |       |         | 00: 1,200bps   |                               |                |                             |
|                |               |         |       |         | 01: 2,400bps   |                               |                |                             |
|                |               |         |       |         | 02 : 4,800bps  |                               |                |                             |
|                | Communication |         |       |         | 03: 9,600bps   |                               |                |                             |
|                | communication | 8100    | 1     | 03      | 04 : 19,200bps |                               |                |                             |
|                | speed         |         |       |         | 05 : 38,400bps |                               |                |                             |
|                |               |         |       |         | 06 : 57,600bps | After saving the settings are |                |                             |
| PS_222 cotting |               |         |       |         |                |                               | 07: 115,200bps | reflected when the power is |
| no-202 setting |               |         |       |         | 0a : 600bps    | turned on                     |                |                             |
|                | Data length   | 8101    | 1     | 01      | 00 : 7bits     |                               |                |                             |
|                |               | 8101    |       | 01      | 01 : 8bits     |                               |                |                             |
|                |               |         |       |         | 00 : NONE      |                               |                |                             |
|                | Parity        | 8102    | 1     | 01      | 01 : EVEN      |                               |                |                             |
|                |               |         |       |         | 02 : ODD       |                               |                |                             |
|                | Stop bits     | 0102    | 1     | 00      | 00 : 1stop     |                               |                |                             |
|                |               | 0103    |       | 00      | 01 : 2stop     |                               |                |                             |

| ltem             | Subitem                         | Address     | Size  | Default  | Setting value                     | Remarks                                                                                                    |
|------------------|---------------------------------|-------------|-------|----------|-----------------------------------|----------------------------------------------------------------------------------------------------|
| liteni           | Subitem                         | (hex)       | (dec) | (hex)    | (hex)                             |                                                                                                    |
| RS-232 setting   | Flow control                    | 8104        | 1     | 00       | <b>00 : NONE</b><br>01 : CTS/RTS  | After saving, the settings are<br>reflected when the power is<br>turned on.                                                                                                    |
|                  | Reserved                        | 8105 - 810F | 11    | -        | -                                 |                                                                                                    |
| Reserved         |                                 | 8110 - 811F | 16    | -        | -                                 |                                                                                                    |
|                  | Reserved                        | 8200        | 1     | -        | -                                 |                                                                                                    |
|                  | Reserved                        | 8201        | 1     | -        | -                                 |                                                                                                    |
|                  |                                 | 8202        |       | 64       |                                   | After saving, the settings will be                                                                                                    |
|                  |                                 | 8203        |       | 01       |                                   | reflected upon resetting.                                                                                                    |
|                  | IP address                      | 8204        | 4     | A8       | 00000000-FFFFFFFF :               | IP address of the                                                                                                    |
|                  |                                 | 8205        |       | C0       | IP address                        | COMMUNICATION UNIT (WB92-<br>CU100).<br>Initial value is 192.168.1.100.                                                                                                    |
|                  |                                 | 8206        |       | 01       |                                   | After saving the settings will be                                                                                                    |
|                  | Default gateway                 | 8207        | 4     | 01       | 00000000-FFFFFFFF :               | reflected upon resetting                                                                                                    |
|                  | Deladic gateway                 | 8208        |       | A8       | Default gateway                   | Initial value is 192.168.1.1.                                                                                                    |
|                  |                                 | 8209        |       | C0       |                                   |                                                                                                    |
|                  |                                 | 820A        |       | 00       |                                   | After saving, the settings will be                                                                                                    |
|                  | Subnet mask                     | 820B        | 4     |          | 0000000-+++++++                   | reflected upon resetting.                                                                                                    |
|                  |                                 | 820C        |       |          | Subnet mask                       | Initial value is 255.255.255.0.                                                                                                    |
|                  |                                 | 820D        |       | FF<br>po |                                   | After caving the settings will be                                                                                                    |
|                  | TCP server port                 | 820F        | 2     | OB       | 0000-FFFF : port number           | reflected upon resetting.<br>Listen port when the<br>communication unit (WB9Z-<br>CU100) is running a TCP/IP<br>server.<br>Initial value 3000                                                           |
|                  | Reserved                        | 8210 - 8219 | 10    | -        | -                                 |                                                                                                    |
|                  |                                 | 821A        |       | 32       |                                   | After saving, the settings will be                                                                                                    |
| Ethernet setting |                                 | 821B        |       | 01       |                                   | reflected upon resetting.                                                                                                    |
|                  |                                 | 821C        |       | A8       | 00000000-FFFFFFFF :<br>IP address | IP address for connection                                                                                                    |
|                  | Remote TCP client IP<br>address | 821D        | 4     | C0       |                                   | destination when the<br>communication unit (WB9Z-<br>CU100) is running a TCP/IP<br>client.<br>Initial value is 192.168.1.50.                                                                            |
|                  | Reserved                        | 821E - 8221 | 4     | -        | -                                 |                                                                                                    |
|                  |                                 | 8222        |       | 48       |                                   | After saving, the settings will be                                                                                                    |
|                  | Remote TCP client<br>port       | 8223        | 2     | 0D       | 0000-FFFF : port number           | reflected upon resetting.<br>Connection port when the<br>communication unit (WB9Z-<br>CU100) is running a TCP/IP<br>client.<br>Initial value 3400                                                       |
|                  | Reserved                        | 8224        | 1     | -        | -                                 |                                                                                                    |
|                  | Keserved                        | 8225        | 1     | -        | -                                 | After an ing the set in the                                                                                                    |
|                  | TCP client port                 | 8226        | 2     | 00       | 0000-FFFF : port number           | Arter saving, the settings will be<br>reflected upon resetting.<br>Own port when the<br>communication unit (WB9Z-<br>CU100) is running a TCP/IP<br>client.<br>Initial value 0 (Automatic<br>assignment) |
|                  | Reserved                        | 8228 - 823F | 24    | -        | -                                 |                                                                                                    |

Overview

| ltem                    | Subitem                                          | Address Size De              |       | Default              | Setting value                                                     | Remarks                                                                                                    |
|-------------------------|--------------------------------------------------|------------------------------|-------|----------------------|-------------------------------------------------------------------|----------------------------------------------------------------------------------------------------|
| item                    | Subitem                                          | (hex)                        | (dec) | (hex)                | (hex)                                                             | nemarks                                                                                                    |
| Ethernet setting        | RS-232 character<br>timeout automatic<br>setting | 8240                         | 1     | 01                   | 00 : Disabled (manual)<br><b>01 : Enabled (auto)</b>              | When Enabled (auto) is<br>selected, data received on<br>scanner port from Ethernet<br>port, the time to transmit is<br>automatically calculated from<br>the RS-232 communication<br>speed.           |
|                         | RS-232 character<br>Timeout                      | 8241                         | 1     | 05                   | 02 - FF : Setting value by<br>10 ms step                          | Enables to freely set the time<br>to send data received on via<br>scanner port to the Ethernet<br>port.                                                                                              |
|                         | Reserved                                         | 8242 - 827F                  | 62    | -                    | -                                                                 |                                                                                                    |
| Reserved                |                                                  | 8280 - 84FF                  | 352   | -                    | -                                                                 |                                                                                                    |
|                         | Function enabled                                 | 8500                         | 1     | 00                   | <b>00 : Disabled</b><br>01 : Enabled                              | If enabled, it will begin<br>the process to establish a<br>connection with connected<br>external devices at start up.<br>New settings will be reflected<br>after saving and resetting the<br>device. |
|                         | Protocol Select                                  | 8501                         | 1     | 00                   | 00 : SLMP (ST model,<br>TCP/IP)                                   | Select the communication<br>protocol of the external device<br>that is to be connected to the<br>WB9Z-CU100                                                                                          |
|                         | Reserved                                         | 8502                         | 1     | -                    | -                                                                 |                                                                                                    |
|                         | Reserved                                         | 8503                         | 1     | -                    | -                                                                 |                                                                                                    |
|                         | Monitoring cycle                                 | 8504<br>8505<br>8506<br>8507 | 4     | 64<br>00<br>00<br>00 | 0000000A-0000FFFF :<br>Setting Value × 1 ms<br>(10ms to 65,535ms) | Configure the monitoring interval for the special area.                                                                                                    |
| PLC Connection -<br>PLC | Timeout                                          | 8508<br>8509<br>850A<br>850B | 4     | C8<br>00<br>00<br>00 | 0000000A-0000FFFF :<br>Setting Value × 1 ms<br>(10ms to 65,535ms) | Configures response timeout from a PLC.                                                                                                    |
|                         | Retry Count                                      | 850C                         | 1     | 05                   | 01 - FF : Times                                                   | Sets the number of command retransmissions to a PLC.                                                                                                    |
|                         | Symbol data storage<br>endian                    | 850D                         | 1     | 00                   | <b>00 : Lower→Upper</b><br>01 : Upper <b>→</b> Lower              | To configure the order of<br>stocked data in data memory<br>of PLC.                                                                                                    |
|                         | Reserved                                         | 850E                         | 1     | -                    | -                                                                 |                                                                                                    |
|                         | Reserved                                         | 850F                         | 1     | -                    | -                                                                 |                                                                                                    |
|                         |                                                  | 8510                         |       | 00                   |                                                                   |                                                                                                    |
|                         | Special Area Start                               | 8511                         | л     | 00                   | Special Area Start                                                | When configuring the settings                                                                                                    |
|                         | Address                                          | 8512                         | 4     | 00                   | Address                                                           | ensure that the special area<br>and the scanner information                                                                                                    |
|                         |                                                  | 8513                         |       | 00                   |                                                                   | area do not overlap. The special                                                                                                    |
|                         |                                                  | 8514                         |       | 10                   | 00000000 - FFFFFFF :                                              | area requires 4 words (8 bytes)                                                                                                    |
|                         | Scanner Information                              | 8515                         | 4     | 00                   | Scanner Information                                               | oi data memory.                                                                                                    |
|                         | Area Start Address                               | 8516                         |       |                      | Area Start Address                                                |                                                                                                    |
|                         | Reserved                                         | 001/<br>8518 - 852E          | 40    | 00                   |                                                                   |                                                                                                    |
|                         | neserveu                                         | 0010-0001                    | 40    |                      | _                                                                 |                                                                                                    |

| Network         Mean         (dec)         (hex)         (hex) <t< th=""><th>Items</th><th>Cult it and</th><th>Address</th><th colspan="2">dress Size De</th><th>Setting value</th><th colspan="2">Domestic</th></t<>                                                                                                    | Items            | Cult it and               | Address      | dress Size De |       | Setting value                      | Domestic                                                |  |
|----------------------------------------------------------------------------------------------------|------------------|---------------------------|--------------|---------------|-------|------------------------------------|---------------------------------------------------------|--|
| Protocol         8540         2         0000         Protocol         Protocol </th <th>Item</th> <th>Subitem</th> <th>(hex)</th> <th>(dec)</th> <th>(hex)</th> <th>(hex)</th> <th>Remarks</th>                                                                                                    | Item             | Subitem                   | (hex)        | (dec)         | (hex) | (hex)                              | Remarks                                                 |  |
| Parameter [0]         8541         2         0000         Protocol Parameter           Protocol         8543         2         0000         Protocol Parameter           Protocol         8545         2         0000         Protocol Parameter           Protocol         8545         2         0000         Protocol Parameter           Protocol         8545         2         0000         Protocol Parameter           Protocol         8547         2         0000         Protocol Parameter           Protocol         8547         2         0000         Protocol Parameter           Protocol         8546         2         0000         Protocol Parameter           Protocol         8547         2         0000         Protocol Parameter           Protocol         8547         2         0000         Protocol Parameter           Protocol         8547         2         0000         Protocol Parameter           Protocol         8547         2         0000         Protocol Parameter           Protocol         8551         2         0000         Protocol Parameter           Protocol         8555         2         0000         Protocol Parameter           Pr                                                                                                    |                  | Protocol                  | 8540         | 2             | 0000  | 0000 - FFFF :                      |                                                         |  |
| Protocol         8542<br>Parameter [1]         0000<br>8544         2<br>2         0000<br>Protocol Parameter         Protocol Parameter           Protocol         8546         2         0000         Protocol Parameter         Protocol Parameter           Protocol         8546         2         0000         Protocol Parameter         Protocol Parameter           Protocol         8546         2         0000         Protocol Parameter         Protocol Parameter           Protocol         8547         2         0000         Protocol Parameter         Protocol Parameter           Protocol         8548         2         0000         Protocol Parameter         Protocol Parameter           Protocol         8540         2         0000         Protocol Parameter         Protocol Parameter           Protocol         8547         2         0000         Protocol Parameter         Protocol Parameter           Protocol         8550         2         0000         Protocol Parameter         Protocol Parameter           Protocol         8555         2         0000         Protocol Parameter         Protocol Parameter           Protocol         8555         2         0000         Protocol Parameter         Protocol Parameter           Protocol                                                                                                    |                  | Parameter [0]             | 8541         | 2             | 0000  | Protocol Parameter                 |                                                         |  |
| Parameter (1)         8543         2         0.000         Protocol Parameter           Protocol         8545         2         0000         Protocol Parameter           Protocol         8547         2         0000         Protocol Parameter           Protocol         8547         2         0000         Protocol Parameter           Protocol         8547         2         0000         Protocol Parameter           Protocol         8547         2         0000         Protocol Parameter           Protocol         8546         2         0000         Protocol Parameter           Protocol         8546         2         0000         Protocol Parameter           Protocol         8546         2         0000         Protocol Parameter           Protocol         8547         2         0000         Protocol Parameter           Protocol         8547         2         0000         Protocol Parameter           Protocol         8551         2         0000         Protocol Parameter           Protocol         8553         2         0000         Protocol Parameter           Protocol         8556         2         0000         Protocol Parameter           P                                                                                                    |                  | Protocol                  | 8542         | 2             | 0000  | 0000 - FFFF :                      |                                                         |  |
| Protocol         8545<br>Parameter [2]         7<br>8545         0000<br>Protocol Parameter<br>Protocol Parameter<br>Protocol         7<br>8546         0000<br>Protocol Parameter<br>Protocol Parameter<br>Protocol 8544         7<br>8547         0000<br>Protocol Parameter<br>Protocol Parameter<br>Protocol 8544         7<br>8548         0000<br>Protocol Parameter<br>Protocol 9844         7<br>8546         0000<br>Protocol Parameter<br>Protocol Parameter         The meaning of the setting<br>depends on each protocol<br>Protocol Parameter           PLC Connection<br>PLC         Protocol 8550         2         0000         Protocol Parameter<br>Protocol 8550         2         0000         Protocol Parameter<br>Protocol 8550         2         0000         Protocol Parameter<br>Protocol 8550         2         0000         Protocol Parameter<br>Protocol 8555         2         0000         Protocol Parameter<br>Protocol 8555         2         0000         Protocol Parameter<br>Protocol 8555         2         0000         Protocol Parameter<br>Protocol 8555         2         0000         Protocol Parameter<br>Protocol 8556         2         0000         Protocol Parameter<br>Protocol 8556         2         0000         Protocol Parameter<br>Protocol 8556         2         0000         Protocol Parameter<br>Protocol 8556         2         0000         Protocol Parameter<br>Protocol 8556         2         0000         Protocol Parameter<br>Protocol 8556         2         0000         Protocol Parameter<br>Protocol Parameter         Protocol Parameter<br>Protocol 8557         2 |                  | Parameter [1]             | 8543         | 43 2          |       | Protocol Parameter                 |                                                         |  |
| Protocol         8546         2         0000         Protocol Prameter           Protocol         8546         2         0000         Protocol Prameter           Protocol         8546         2         0000         Protocol Prameter           Protocol         8544         2         0000         Protocol Prameter           Protocol         8544         2         0000         Protocol Prameter           Protocol         8544         2         0000         Protocol Prameter           Protocol         8542         2         0000         Protocol Prameter         depends on each protocol seameter           Protocol         8550         2         0000         Protocol Prameter         For details, refer to CP I3           Protocol         8550         2         0000         Protocol Prameter         Setting and Wing) on page           Protocol         8556         2         0000         Protocol Prameter         Setting and Wing) on page           Protocol         8558         2         0000         Protocol Prameter         Setting and Wing) on page           Protocol         8556         2         0000         Protocol Prameter         Setting and Wing) on page           Protocol         8556                                                                                                    |                  | Protocol                  | 8544         | 2             | 0000  | 0000 - FFFF :                      |                                                         |  |
| Pictocol         8546         2         0000         Profocol Parameter           Protocol         8548         2         0000         Profocol Parameter           Protocol         8544         2         0000         Profocol Parameter           Protocol         8544         2         0000         Profocol Parameter           Protocol         8540         2         0000         Profocol Parameter           Protocol         8540         2         0000         Profocol Parameter           Protocol         8540         2         0000         Profocol Parameter           Protocol         8550         2         0000         Profocol Parameter         For decais, refer to C= IS           Protocol         8551         2         0000         Protocol Parameter         Seting and Wing) on page           Protocol         8552         2         0000         Protocol Parameter         Seting and Wing) on page           Protocol         8554         2         0000         Protocol Parameter         Seting and Wing) on page           Protocol         8555         2         0000         Protocol Parameter         Seting and Wing) on page           Protocol         8555         2         0000                                                                                                    |                  | Parameter [2]             | 8545         | 2             | 0000  | Protocol Parameter                 |                                                         |  |
| Protocol         8547         Protocol         Protocol <th< td=""><td></td><td>Protocol</td><td>8546</td><td>2</td><td>0000</td><td>0000 - FFFF :</td><td></td></th<>                                                                                                    |                  | Protocol                  | 8546         | 2             | 0000  | 0000 - FFFF :                      |                                                         |  |
| Protocol         8548         2         0000         FFFF F:<br>Protocol Parameter           Parameter [3]         8544         2         0000         FFFF F:<br>Protocol Parameter         The meaning of the setting<br>Protocol Parameter           Protocol         854C         2         0000         FFFF F:<br>Protocol Parameter         The meaning of the setting<br>Protocol Parameter           Protocol         854C         2         0000         FFFF F:<br>Protocol Parameter         The meaning of the setting<br>depends on each protocol<br>selected.           Protocol         854E         2         0000         FFFF F:<br>Protocol Parameter         For details, refer to Cor [3           Parameter [9]         8551         2         0000         FFFF F:<br>Protocol Parameter         For details, refer to Cor [3           Protocol         8552         2         0000         0000 - FFFF F:<br>Protocol Parameter         For details, refer to Cor [3           Protocol         8554         2         0000         0000 - FFFF F:<br>Protocol Parameter         For details, refer to Cor [3           Protocol         8555         2         0000         0000 - FFFF F:<br>Protocol Parameter         For details, refer to Cor [3           Protocol         8556         2         0000         0000 - FFFF F:<br>Protocol Parameter         For details, refer to Cor [3      <                                                                                                    |                  | Parameter [3]             | 8547         | -             | 0000  | Protocol Parameter                 | _                                                       |  |
| Protocol         8549         -         -         -         Protocol Parameter           Protocol         854A         2         0000         0000 - FFFF :<br>Protocol Parameter         The meaning of the setting<br>depends on each protocol<br>selected.           PLC Connection-<br>PLC         Protocol         854C         2         0000         0000 - FFFF :<br>Protocol Parameter         The meaning of the setting<br>depends on each protocol<br>selected.           PLC Connection-<br>PLC         Protocol         8550         2         0000         0000 - FFFF :<br>Protocol Parameter         For details, refer to <b>C</b> [3           Protocol         8551         2         0000         0000 - FFFF :<br>Protocol Parameter         Setting and Wring) on page           Protocol         8555         2         0000         0000 - FFFF :<br>Protocol Parameter         Setting and Wring) on page           Protocol         8555         2         0000         0000 - FFFF :<br>Protocol Parameter         Setting and Wring) on page           Protocol         8558         2         0000         0000 - FFFF :<br>Protocol Parameter         Setting and Wring) on page           Protocol         8558         2         0000         0000 - FFFF :<br>Protocol Parameter         Setting and Wring) on page           Protocol         8556         2         00000         FFFF :<br>Prot                                                                                                    |                  | Protocol                  | 8548         | 2             | 0000  | 0000 - FFFF :                      |                                                         |  |
| PIC Connection-<br>PLC         Protocol<br>Parameter [5]         854B<br>854B         2         0000<br>0000         PHF1:<br>Protocol parameter<br>Protocol parameter         The meaning of the setting<br>Protocol parameter           PLC Connection-<br>PLC         Protocol         854C         2         0000         Protocol parameter         The meaning of the setting<br>Protocol Parameter           PLC Connection-<br>PLC         Protocol         8550         2         0000         0000 - FFFF :<br>Protocol Parameter         For details, refer to C 13           Protocol         8550         2         0000         0000 - FFFF :<br>Protocol Parameter         Setting and Wiring) on page           Protocol         8553         2         0000         0000 - FFFF :<br>Protocol Parameter         Setting and Wiring) on page           Protocol         8555         2         0000         0000 - FFFF :<br>Protocol Parameter         Setting and Wiring) on page           Protocol         8556         2         0000         0000 - FFFF :<br>Protocol Parameter         Setting and Wiring) on page           Protocol         8556         2         0000         0000 - FFFF :<br>Protocol Parameter         Setting and Wiring) on page           Protocol         8556         2         0000         0000 - FFFF :<br>Protocol Parameter         Setting the protocol for the connected code scanner.           Prot                                                                                                    |                  | Parameter [4]             | 8549         |               |       | Protocol Parameter                 | -                                                       |  |
| PLC Connection         Protocol         854C         2         0000         Protocol Parameter         The meaning of the setting depends on each protocol           PLC Connection         Protocol         854C         2         0000         0000 - FFFF : Protocol Parameter         selected.           Protocol         855D         2         0000         Protocol Parameter         selected.           Protocol         8551         2         0000         Protocol Parameter         Setting and Wifing) on page           Protocol         8552         2         0000         Protocol Parameter         Setting and Wifing) on page           Protocol         8553         2         0000         Protocol Parameter         Setting and Wifing) on page           Protocol         8556         2         0000         Protocol Parameter         Setting and Wifing) on page           Protocol         8556         2         0000         Protocol Parameter         Setting and Wifing) on page           Protocol         8556         2         0000         Protocol Parameter         Setting and Wifing) on page           Protocol         8556         2         0000         Protocol Parameter         Protocol Parameter           Protocol         8556         2         0000                                                                                                    |                  | Protocol                  | 854A         | 2             | 0000  | 0000 - FFFF :                      |                                                         |  |
| PLC Connection         Protocol         854C         2         0000         Protocol parameter         The meaning of the setting depends on each protocol selected.           PLC Connection         Protocol         8550         2         0000         Protocol Parameter         For details, refer to \$\$ 13           PLC Connection         Protocol         8551         2         0000         0000 - FFFF :<br>Protocol Parameter         For details, refer to \$\$ 13           Protocol         8550         2         0000         Potocol Parameter         Setting and Wiring) on page           Protocol         8553         2         0000         Protocol Parameter         Setting and Wiring) on page           Protocol         8556         2         0000         Protocol Parameter         Setting and Wiring) on page           Protocol         8556         2         0000         Protocol Parameter         Protocol Parameter           Protocol         8556         2         0000         Protocol Parameter         Protocol Parameter           Protocol         8556         2         0000         Protocol Parameter         Protocol Parameter           Protocol         8556         2         0000         Protocol Parameter         Protocol Parameter           Protocol                                                                                                    |                  | Parameter [5]             | 854B         |               |       | Protocol Parameter                 | -                                                       |  |
| PLC Connection         Protocol         854E         2         0000         Protocol         Protocol         854E         2         0000         Protocol         Protocol         954E         depends on each protocol         selected.         For details, refer to          13           PLC         Protocol         8551         2         0000         Protocol Parameter         For details, refer to          713         Setting and Wiringl on page         31.           Protocol         8553         2         0000         Protocol Parameter         Setting and Wiringl on page         31.           Protocol         8556         2         0000         Protocol Parameter         Protocol Parameter         Protocol Parameter         Protocol Parameter         Setting and Wiringl on page         31.           Protocol         8556         2         0000         Protocol Parameter         Protocol Parameter         Protocol                                                                                                    |                  | Protocol                  | 854C         | 2             | 0000  | 0000 - FFFF :                      | <b>T</b> I <b>C</b> I <b>U</b>                          |  |
| PLC Connection -<br>PLC         Protocol         854F         2         0000         0000 - FFF :<br>Protocol Parameter         Dependent of each protocol           PLC Connection -<br>PLC         Protocol         8550         2         0000         0000 - FFF :<br>Protocol Parameter         For details, refer to C [3]<br>Setting and Wing] on page         Setting and Wing] on page           Protocol         8552         2         0000         0000 - FFF :<br>Protocol Parameter         Setting and Wing] on page           Protocol         8555         2         0000         0000 - FFF :<br>Protocol Parameter         Setting and Wing] on page           Protocol         8556         2         0000         0000 - FFF :<br>Protocol Parameter         Setting and Wing] on page           Protocol         8556         2         0000         0000 - FFF :<br>Protocol Parameter         Setting and Wing] on page           Protocol         8558         2         0000         0000 - FFF :<br>Protocol Parameter         Setting and Wing] on page           Protocol         8558         2         0000         0000 - FFF :<br>Protocol Parameter         Setting and Wing] on page           Protocol         8558         2         0000         0000 - FFF :<br>Protocol Parameter         Setting and Wing] on page           Protocol         8556         2         0000 <td></td> <td>Parameter [6]</td> <td>854D</td> <td></td> <td></td> <td>Protocol parameter</td> <td>I ne meaning of the setting</td>                                                                                                 |                  | Parameter [6]             | 854D         |               |       | Protocol parameter                 | I ne meaning of the setting                             |  |
| PLC Connection -         Protocol         8550         2         0000         First col         protocol         8550         2         0000         First col         setting and Wringl on page         3-1.           Protocol         8551         2         0000         FIF :         Frotocol Parameter         Setting and Wringl on page         3-1.           Parameter [19]         8553         2         0000         Protocol Parameter         3-1.           Protocol         8554         2         0000         Protocol Parameter         3-1.           Protocol         8556         2         0000         Protocol Parameter         3-1.           Protocol         8556         2         0000         Protocol Parameter         3-1.           Protocol         8557         2         0000         Protocol Parameter         3-1.           Protocol         8556         2         0000         Protocol Parameter         3-1.           Protocol         8556         2         0000         Protocol Parameter         3-1.           Protocol         8556         2         0000         Protocol Parameter         3-1.           Protocol         8557         32         -         - <td< td=""><td></td><td>Protocol</td><td>854E</td><td>2</td><td>0000</td><td>Drotocol Daramotor</td><td>depends on each protocol</td></td<>                                                                                                    |                  | Protocol                  | 854E         | 2             | 0000  | Drotocol Daramotor                 | depends on each protocol                                |  |
| PLC         Induction         3330         2         0000         0000-FFFF:         Induction state index of parameter           Parameter [8]         8551         2         0000         0000-FFFF:         3-1.           Protocol         8552         2         0000         0000-FFFF:         3-1.           Protocol         8554         2         0000         0000-FFFF:         3-1.           Protocol         8556         2         0000         0000-FFFF:         3-1.           Parameter [10]         8555         2         0000         0000-FFFF:         3-1.           Protocol         8556         2         0000         0000-FFFF:         3-1.           Protocol         8556         2         0000         Protocol Parameter         3-1.           Protocol         8556         2         0000         Protocol Parameter         3-1.           Protocol         8557         2         0000         Protocol Parameter         3-1.           Protocol         8557         2         0000         Protocol Parameter         3-1.           Protocol         8557         2         0000         Protocol Parameter         3-1.           Protocol Select                                                                                                    | PLC Connection - | Parameter [7]             | 854F         |               |       |                                    | Selected.<br>For datails, refer to $\sim = 12$          |  |
| Protocol         8552         2         0000         Protocol Parameter         3-1.           Parameter [9]         8553         2         0000         Protocol Parameter         3-1.           Parameter [10]         8555         2         0000         Protocol Parameter         3-1.           Parameter [11]         8557         2         0000         Protocol Parameter         3-1.           Protocol         8558         2         0000         Protocol Parameter         3-1.           Protocol         8558         2         0000         Protocol Parameter         3-1.           Protocol         8558         2         0000         Protocol Parameter         3-1.           Protocol         8556         2         0000         Protocol Parameter         3-1.           Protocol         8556         2         0000         Protocol Parameter         3-1.           Protocol         8556         2         0000         Protocol Parameter         3-1.           Protocol         8555         2         0000         0000 - FFFF :         3-1.           Protocol         8556         2         0000         0000 - FFFF :         3-1.           Reserved <t< td=""><td>PLC</td><td>Protocol<br/>Paramotor [8]</td><td>8551</td><td>2</td><td>0000</td><td>Protocol Paramotor</td><td>Setting and Wiringlop page</td></t<>                                                                                                    | PLC              | Protocol<br>Paramotor [8] | 8551         | 2             | 0000  | Protocol Paramotor                 | Setting and Wiringlop page                              |  |
| Parameter [9]         8553<br>Protocol         2<br>8553<br>8554<br>Protocol         2<br>8555<br>8         0000<br>8555<br>2         0000<br>Protocol Parameter<br>Protocol Parameter         5<br>Protocol Parameter<br>Protocol Parameter           Protocol         8556<br>Parameter [11]         8557<br>8559         2<br>0000         0000 - FFFF :<br>Protocol Parameter         0000 - FFFF :<br>Protocol Parameter           Protocol         8558<br>Parameter [12]         8559         2<br>0000         0000 - FFFF :<br>Protocol Parameter         0000 - FFFF :<br>Protocol Parameter           Protocol         855C<br>Parameter [14]         855D         2<br>0000         0000 - FFFF :<br>Protocol Parameter           Protocol         855C<br>Parameter [15]         2<br>855D         0000         0000 - FFFF :<br>Protocol Parameter           Protocol         855C<br>Protocol 855E         2<br>0000         0000 - FFFF :<br>Protocol Parameter         0000 - FFFF :<br>Protocol Parameter           Protocol Select         8581         1         0         0000000A-0000FFFF :<br>Sets the time until code<br>scanner response timeout.<br>(other than for reading)           Timeout (normal)         8587         0         -         -           8588         888         88         0000000A-0000FFFF :<br>Sets the time until code<br>scanner response timeout.<br>(other than for reading)           Timeout (reading)         8589         4         01<br>000         -         Sets the time until code<br>scanner respon                                                                                 |                  | Protocol                  | 8557         |               |       |                                    |                                                         |  |
| Protocol         8554         2         0000         Protocol PFFF :<br>Protocol Parameter           Protocol         8556         2         0000         Protocol PFFF :<br>Protocol Parameter           Protocol         8556         2         0000         Protocol Parameter           Protocol         8558         2         0000         Protocol Parameter           Protocol         855A         2         0000         Protocol Parameter           Protocol         855A         2         0000         Protocol Parameter           Protocol         855A         2         0000         Protocol Parameter           Protocol         855C         2         0000         Protocol Parameter           Protocol         855F         2         0000         Protocol Parameter           Protocol Select         8581         1         -         -           Reserved         8582         1         -         -           Reserved         8583         1         -         -           Reserved         8584         1         -         -           Timeout (normal)         8586         4         00         00000000A-0000FFFF :<br>Sets the time until code scanner response timeout. (for reading) initial val                                                                                                    |                  | Parameter [9]             | 8553         | 2             | 0000  | Protocol Parameter                 | 51.                                                     |  |
| Parameter [10]         8555         2         0000         Portor (1) Parameter           Protocol         8556         2         0000         0000 - FFFF :<br>Protocol Parameter           Protocol         8557         2         0000         0000 - FFFF :<br>Protocol Parameter           Protocol         8558         2         0000         0000 - FFFF :<br>Protocol Parameter           Protocol         855A         2         0000         0000 - FFFF :<br>Protocol Parameter           Protocol         855C         2         0000         0000 - FFFF :<br>Protocol Parameter           Protocol         855C         2         0000         0000 - FFFF :<br>Protocol Parameter           Protocol         855F         2         0000         0000 - FFFF :<br>Protocol Parameter           Protocol Select         8560 - 857F         32         -         -           Reserved         8580         1         -         -           Reserved         8581         1         00         00:WB2F communication<br>command         Configures the protocol for the<br>connected code scanner.           PLC Connection -<br>Code Scanner         8588         1         -         -         Sets the time until code<br>scanner response timeout.           Code Scanner         Timeout (reading) <t< td=""><td></td><td>Protocol</td><td>8554</td><td></td><td></td><td></td><td>-</td></t<>                                                                                                    |                  | Protocol                  | 8554         |               |       |                                    | -                                                       |  |
| Protocol         8556         2         0000         FFF :<br>Protocol parameter           Protocol         8556         2         0000         Protocol parameter           Protocol         8558         2         0000         Protocol Parameter           Protocol         8558         2         0000         Protocol Parameter           Protocol         8556         2         0000         Protocol Parameter           Protocol         8556         2         0000         Protocol Parameter           Parameter [13]         8556         2         0000         Protocol Parameter           Protocol         8555         2         0000         Protocol Parameter           Protocol         8555         2         0000         Protocol Parameter           Protocol         8555         2         0000         Protocol Parameter           Protocol         8555         2         0000         Protocol Parameter           Protocol Select         8581         1         00         00: WB2F communication command         Configures the protocol for the command           Reserved         8582         1         -         -         -           Protocol Select         8583         1                                                                                                    |                  | Parameter [10]            | 8555         | 2             | 0000  | Protocol Parameter                 | -                                                       |  |
| Parameter [11]         8557         2         0000         Protocol parameter           Protocol         8558         2         0000         Protocol parameter           Protocol         8559         2         0000         Protocol parameter           Protocol         8558         2         0000         Protocol Parameter           Protocol         855A         2         0000         Protocol Parameter           Protocol         855C         2         0000         Protocol Parameter           Protocol         855C         2         0000         Protocol Parameter           Protocol         855E         2         0000         Protocol Parameter           Protocol         855E         2         0000         Protocol Parameter           Reserved         8560 - 857F         32         -         -           Reserved         8581         1         00         Configures the protocol for the connected code scanner.           Reserved         8581         1         -         -         -           Reserved         8583         1         -         -         -           Reserved         8584         1         -         -         -                                                                                                    |                  | Protocol                  | 8556         |               |       | 0000 - FFFF ·                      |                                                         |  |
| Protocol         8558         2         0000         Protocol         8558         2         0000         Protocol Parameter           Protocol         855A         2         0000         0000 - FFFF :<br>Protocol Parameter         Protocol Parameter           Parameter [13]         855B         2         0000         0000 - FFFF :<br>Protocol Parameter         Protocol Parameter           Protocol         855C         2         0000         0000 - FFFF :<br>Protocol Parameter         Protocol Parameter           Protocol         855C         2         0000         0000 - FFFF :<br>Protocol Parameter         Protocol Parameter           Protocol         855C         2         0000         0000 - FFFF :<br>Protocol Parameter         Protocol Parameter           Protocol Select         8580         1         -         -         -           Reserved         8582         1         -         -         -           Reserved         8583         1         -         -         -           Reserved         8582         1         -         -         -           Reserved         8583         1         -         -         -           Reserved         8588         1         -         -                                                                                                    |                  | Parameter [11]            | 8557         | 2             | 0000  | Protocol parameter                 |                                                         |  |
| Parameter [12]         8559         2         0000         Protocol Parameter           Protocol         855A         2         0000         Protocol Parameter           Protocol         855B         2         0000         0000 - FFFF :<br>Protocol Parameter           Parameter [13]         855D         2         0000         Protocol Parameter           Parameter [14]         855D         2         0000         Protocol Parameter           Protocol         855C         2         0000         Protocol Parameter           Protocol         855C         2         0000         Protocol Parameter           Protocol Select         8580         1         -         -           Reserved         8582         1         -         -           Protocol Select         8581         1         00         000000A-0000FFFF :<br>Command         Sets the time until code           Reserved         8582         1         -         -         Sets the time until code           Reserved         8587         00         000000A-0000FFFF :<br>Setting Value x 1 ms         Sets the time until code           Code Scanner         8588         00         00         000000A-0000FFFF :<br>Setting Value x 1 ms         Sets the time until code <td></td> <td>Protocol</td> <td>8558</td> <td></td> <td></td> <td>0000 - FFFF :</td>                                                                                                    |                  | Protocol                  | 8558         |               |       | 0000 - FFFF :                      |                                                         |  |
| $ \begin{array}{ c c c c c c c c c c c c c c c c c c c$                                                                                                    |                  | Parameter [12]            | 8559         | 2             | 0000  | Protocol Parameter                 |                                                         |  |
| Parameter [13]         855B         2         0000         Protocol Parameter           Protocol         855C         2         0000         Protocol Parameter           Protocol         855C         2         0000         Protocol Parameter           Protocol         855F         2         0000         Protocol Parameter           Protocol         855F         2         0000         Protocol Parameter           Reserved         8560 - 857F         32         -         -         -           Protocol Select         8581         1         -         -         -           Reserved         8582         1         -         -         -           Reserved         8581         1         00         00:WB2F communication connected code scanner.           Reserved         8582         1         -         -         -           Reserved         8583         1         -         -         -           Beserved         8585         1         -         -         Sets the time until code scanner.           Timeout (normal)         8586         4         01         00         0000000A-0000FFFF : Setting Value × 1 ms (100ms to 65,535ms)         Sets the time until code scann                                                                                                    |                  | Protocol                  | 855A         |               |       | 0000 - FFFF :                      |                                                         |  |
| Protocol         855C         2         0000         0000 - FFFF :<br>Protocol Parameter           Protocol         855E         2         0000         0000 - FFFF :<br>Protocol Parameter           Protocol         855F         2         0000         0000 - FFFF :<br>Protocol Parameter           Reserved         8560 - 857F         32         -         -           Reserved         8580         1         -         -           Protocol Select         8581         1         00         00: WB2F communication<br>command         Configures the protocol for the<br>connected code scanner.           Reserved         8582         1         -         -         -           Reserved         8581         1         00         000000A-0000FFFF :<br>Setting Value × 1 ms<br>(10ms to 65,535ms)         Sets the time until code<br>scanner response timeout.<br>(other than for reading)<br>initial value 500ms           PLC Connection -<br>Code Scanner         Timeout (reading)         8588         888         000         0000000A-0000FFFF :<br>Setting Value × 1 ms<br>(10ms to 65,535ms)         Sets the time until code<br>scanner response timeout.<br>(for reading)<br>initial value 5,00ms           Reserved         8580         36         -         -           8580         00         00 - FF : ASCII code         Designates a suffix identical<br>to the suffix appended to the<br>code scanne                                                                                                    |                  | Parameter [13]            | 855B         | 2             | 0000  | Protocol Parameter                 |                                                         |  |
| Parameter [14]         855D         2         0000         Protocol Parameter           Protocol         855E         2         0000         000 - FFFF :<br>Protocol Parameter         0000 - FFFF :<br>Protocol Parameter           Reserved         8560 - 857F         32         -         -         -           Protocol Select         8581         1         00         00: WB2F communication command         Configures the protocol for the command           Reserved         8582         1         -         -         -           Reserved         8581         1         00         00: WB2F communication command         Configures the protocol for the command           Reserved         8583         1         -         -         -           Reserved         8584         -         -         -         -           Timeout (normal)         8586         4         00         0000000A-0000FFFF :<br>Setting Value x 1 ms         Sets the time until code scanner response timeout. (other than for reading) Initial value 500ms           Code Scanner         13         8588         00         0000000A-0000FFFF : Sets the time until code scanner response timeout. (for reading) Initial value 5,000ms           Reserved         8586         00         00         -         -         -                                                                                                    |                  | Protocol                  | 855C         |               |       | 0000 - FFFF :                      | -                                                       |  |
| Protocol<br>Parameter [15]         855E<br>855F         2         0000         0000 - FFFF :<br>Protocol Parameter           Reserved         8560 - 857F         32         -         -         -           Reserved         8580         1         -         -         -           Protocol Select         8581         1         00         00: WB2F communication<br>command         Configures the protocol for the<br>connected code scanner.           Reserved         8582         1         -         -         -           Reserved         8583         1         -         -         -           Reserved         8583         1         -         -         -           Reserved         8583         1         -         -         -           Reserved         8583         1         -         -         -           Beserved         8583         1         -         -         -           Timeout (normal)         8586         4         00         0000000A-0000FFFF :<br>Setting Value × 1 ms<br>(10ms to 65,535ms)         Sets the time until code<br>scanner response timeout.<br>(other than for reading)           Code Scanner         858B         00         00         -         -           858B         00 </td <td></td> <td>Parameter [14]</td> <td>855D</td> <td>2</td> <td>0000</td> <td>Protocol Parameter</td> <td></td>                                                                                                    |                  | Parameter [14]            | 855D         | 2             | 0000  | Protocol Parameter                 |                                                         |  |
| Parameter [15]         855F         2         0000         Protocol Parameter           Reserved         8560 - 857F         32         -         -         -           Reserved         8580         1         -         -         -           Protocol Select         8581         1         00         00 : WB2F communication command         Configures the protocol for the connected code scanner.           Reserved         8582         1         -         -         -         -           Reserved         8583         1         -         -         -         -           Reserved         8583         1         -         -         -         -           Reserved         8583         1         -         -         -         -           Reserved         8583         1         -         -         -         -           Timeout (normal)         8586         4         01         -         Sets the time until code scanner response timeout. (other than for reading)         -         -         -           00         1000000A-0000FFFF :         Sets the time until code scanner response timeout. (other than for reading)         -         -         -         -         -         -                                                                                                    |                  | Protocol                  | 855E         |               | 0000  | 0000 - FFFF :                      |                                                         |  |
| Reserved         8560 - 857F         32         -         -         -           Reserved         8580         1         -         -         -         -           Protocol Select         8581         1         00         00 : WB2F communication command         Configures the protocol for the connected code scanner.           Reserved         8582         1         -         -         -         -           Reserved         8583         1         -         -         -         -           Reserved         8583         1         -         -         -         -           Reserved         8583         1         -         -         -         -           Reserved         8583         1         -         -         -         -           Reserved         8583         1         -         -         -         -         -         -         -         -         -         -         -         -         -         -         -         -         -         -         -         -         -         -         -         -         -         -         -         -         -         -         -         -                                                                                                    |                  | Parameter [15]            | 855F         | 2             | 0000  | Protocol Parameter                 |                                                         |  |
| Reserved       8580       1       -       -         Protocol Select       8581       1       00       00 :WB2F communication command       Configures the protocol for the connected code scanner.         Reserved       8582       1       -       -       -         Reserved       8583       1       -       -       -         Reserved       8583       1       -       -       -         Reserved       8583       1       -       -       -         Timeout (normal)       8584       -       -       -       Sets the time until code scanner response timeout. (other than for reading) initial value 500ms       (other than for reading) initial value 500ms       Sets the time until code scanner response timeout. (other than for reading) initial value 500ms         Code Scanner       8588       8       00       0000000A-0000FFFF : Setting Value x 1 ms in the until code scanner response timeout. (for reading) initial value 500ms       Sets the time until code scanner response timeout. (for reading) initial value 500ms         Code Scanner       8580       -       -       -         Reserved       8582       36       -       -       -         Global Suffix       8580       0D       00 - FF : ASCII code       Designates a suffix identical to the suffix appended to the co                                                                                                    |                  | Reserved                  | 8560 - 857F  | 32            | -     | -                                  |                                                         |  |
| Protocol Select         8581         1         00         00 :WB2F communication command         Configures the protocol for the connected code scanner.           Reserved         8582         1         -         -         -         -         -         -         -         -         -         -         -         -         -         -         -         -         -         -         -         -         -         -         -         -         -         -         -         -         -         -         -         -         -         -         -         -         -         -         -         -         -         -         -         -         -         -         -         -         -         -         -         -         -         -         -         -         -         -         -         -         -         -         -         -         -         -         -         -         -         -         -         -         -         -         -         -         -         -         -         -         -         -         -         -         -         -         -         -         -         -         -                                                                                                    |                  | Reserved                  | 8580         | 1             | -     | -                                  |                                                         |  |
| Reserved         8582         1         -         -         -           Reserved         8583         1         -         -         -         -           Reserved         8583         1         -         -         -         -           Reserved         8583         1         -         -         -         -           Timeout (normal)         8585         4         01         0000000A-0000FFFF :<br>Setting Value × 1 ms<br>(10ms to 65,535ms)         Sets the time until code<br>scanner response timeout.<br>(other than for reading)<br>Initial value 500ms           PLC Connection -<br>Code Scanner         8588         888         0000000A-0000FFFF :<br>Setting Value × 1 ms<br>(10ms to 65,535ms)         Sets the time until code<br>scanner response timeout.<br>(for reading)           Code Scanner         8586         00         000         -         Sets the time until code<br>scanner response timeout.<br>(for reading)           Reserved         858C - 85AF         36         -         -         -           Reserved         858C - 85AF         36         -         -         -           Basel         0D         00 - FF : ASCII code         Designates a suffix identical<br>to the suffix appended to the<br>code scanner's symbol reading<br>results.         -         -                                                                                                    |                  | Protocol Select           | 8581         | 1             | 00    | 00 : WB2F communication<br>command | Configures the protocol for the connected code scanner. |  |
| Reserved85831B584<br>8585858700000000A-0000FFFF :<br>Setting Value × 1 ms<br>(10ms to 65,535ms)Sets the time until code<br>scanner response timeout.<br>(other than for reading)<br>Initial value 500msPLC Connection -<br>Code ScannerTimeout (reading)<br>858888<br>8589<br>85880000000A-0000FFFF :<br>Setting Value × 1 ms<br>(10ms to 65,535ms)Sets the time until code<br>scanner response timeout.<br>(other than for reading)<br>Initial value 500msPLC Connection -<br>Code ScannerTimeout (reading)<br>858888<br>8589<br>85890000000A-0000FFFF :<br>Setting Value × 1 ms<br>(10ms to 65,535ms)Sets the time until code<br>scanner response timeout.<br>(for reading)<br>Initial value 5,000msReserved858C - 85AF<br>858036<br>00Reserved8580<br>85810D00 - FF : ASCII code<br>00Designates a suffix identical<br>to the suffix appended to the<br>code scanner's symbol readingGlobal Suffix95B4<br>85B39000 - FF : ASCII code<br>00The communication unit.                                                                                                    |                  | Reserved                  | 8582         | 1             | -     | -                                  |                                                         |  |
| PLC Connection -<br>Code Scanner8584<br>Timeout (normal)8585<br>85864F4<br>01<br>00<br>000000000A-0000FFFF :<br>Setting Value x 1 ms<br>(10ms to 65,535ms)Sets the time until code<br>scanner response timeout.<br>(other than for reading)<br>Initial value 500msPLC Connection -<br>Code Scanner8588<br>8589<br>858888<br>80000000A-0000FFFF :<br>Setting Value x 1 ms<br>(10ms to 65,535ms)Sets the time until code<br>scanner response timeout.<br>(other than for reading)<br>Initial value 500msPLC Connection -<br>Code Scanner8588<br>8589<br>85880000000A-0000FFFF :<br>Setting Value x 1 ms<br>(10ms to 65,535ms)Sets the time until code<br>scanner response timeout.<br>(for reading)<br>Initial value 5,000msReserved858C - 85AF<br>858136<br>008580<br>Global Suffix8580<br>85830D<br>858300 - FF : ASCII code<br>00 00 - FF : ASCII codeDesignates a suffix identical<br>to the suffix appended to the<br>code scanner's symbol reading<br>results.                                                                                                    |                  | Reserved                  | 8583         | 1             | -     | -                                  |                                                         |  |
| PLC Connection - Code Scanner     Timeout (normal)                                                                                                    |                  |                           | 8584         |               | F4    | 0000000A-0000FFFF ·                | Sets the time until code                                |  |
| PLC Connection - Code Scanner       13       00       0000000A-0000FFFF : Setting Value × 1 ms       (other than for reading)         Image: Note of Scanner       8588       88       0000000A-0000FFFF : Setting Value × 1 ms       Sets the time until code scanner response timeout.         Code Scanner       8580       00       00       000000A-0000FFFF : Setting Value × 1 ms       Sets the time until code scanner response timeout.         Reserved       858C - 85AF       36       -       -         8581       00       00 - FF : ASCII code       Designates a suffix identical to the suffix appended to the code scanner's symbol reading results.         Global Suffix       85B3       8       00       00 - FF : ASCII code       results.                                                                                                    |                  | Timeout (normal)          | 8585         | 4             | 01    | Setting Value x 1 ms               | scanner response timeout.                               |  |
| Bit PLC Connection - Code Scanner     8587     00     Code Scanner     Initial value 500ms       PLC Connection - Code Scanner     13     8588     0000000A-0000FFFF : Setting Value × 1 ms     Sets the time until code scanner response timeout.       Reserved     858C - 85AF     36     -     -       8580     00     00 - FF : ASCII code     Designates a suffix identical to the suffix appended to the code scanner's symbol reading       Global Suffix     85B3     8     00     00 - FF : ASCII code     results.                                                                                                    |                  |                           | 8586         |               | 00    | (10ms to 65.535ms)                 | (other than for reading)                                |  |
| BS88       BS88       BS88       BS89       BS89       BS89       BS89       BS89       BS89       BS89       BS88       BS89       BS88       BS88                                                                                                    |                  |                           | 8587         |               | 00    | (                                  | Initial value 500ms                                     |  |
| PLC Connection -<br>Code Scanner       Timeout (reading)       8589<br>858A       4       13<br>00       Setting Value × 1 ms<br>(10ms to 65,535ms)       scanner response timeout.<br>(for reading)         Reserved       858C - 85AF       36       -       -         8580       00       00 - FF : ASCII code       Designates a suffix identical<br>to the suffix appended to the<br>code scanner's symbol reading         Global Suffix       85B3       8       00       00 - FF : ASCII code       results.                                                                                                    |                  |                           | 8588         |               | 88    | 0000000A-0000FFFF :                | Sets the time until code                                |  |
| Code Scanner     858A     00     (10ms to 65,535ms)     (for reading)       Reserved     858C - 85AF     36     -     -       8580     0D     00 - FF : ASCII code     Designates a suffix identical       8581     0A     00 - FF : ASCII code     Designates a suffix identical       8582     0D     00 - FF : ASCII code     to the suffix appended to the       8583     8     00     00 - FF : ASCII code     code scanner's symbol reading                                                                                                    | PLC Connection - | Timeout (reading)         | 8589         | 4             | 13    | Setting Value $\times$ 1 ms        | scanner response timeout.                               |  |
| Reserved     858C     858C     00     Initial value 5,000ms       Reserved     858C - 85AF     36     -     -       85B0     0D     00 - FF : ASCII code     Designates a suffix identical to the suffix appended to the suffix appended to the suffix appended to the code scanner's symbol reading       Global Suffix     85B3     00     00 - FF : ASCII code     results.                                                                                                    | Code Scanner     |                           | 858A         |               | 00    | (10ms to 65,535ms)                 | (for reading)                                           |  |
| Reserved     858C - 85AF     36     -     -       85B0     0D     00 - FF : ASCII code     Designates a suffix identical       85B1     0A     00 - FF : ASCII code     to the suffix appended to the       85B2     00     00 - FF : ASCII code     code scanner's symbol reading       Global Suffix     8     00     00 - FF : ASCII code     results.                                                                                                    |                  |                           | 858B         | 2.6           | 00    |                                    | Initial value 5,000ms                                   |  |
| 8580     0D     00 - FF : ASCII code     Designates a suffix identical       85B1     0A     00 - FF : ASCII code     to the suffix appended to the       85B2     00     00 - FF : ASCII code     code scanner's symbol reading       Global Suffix     8     00     00 - FF : ASCII code     results.                                                                                                    |                  | Reserved                  | 858C - 85AF  | 36            | -     |                                    |                                                         |  |
| 8581     0A     00 - FF : ASCII code     to the sumx appended to the       85B2     00     00 - FF : ASCII code     code scanner's symbol reading       Global Suffix     8     00     00 - FF : ASCII code     results.                                                                                                    |                  |                           | 85B0         |               |       | 00 - FF : ASCII code               | Designates a suffix identical                           |  |
| 85B2     00     00 - FF : ASCII code     code scanner s symbol reading       Global Suffix     85B3     8     00     00 - FF : ASCII code     results.                                                                                                    |                  |                           | 85B1         |               | 00    | 00 - FF : ASCII code               | to the sumx appended to the                             |  |
| Global Suffix 8 00 00 - FF : ASCII code results.                                                                                                    |                  |                           | 85B2         |               | 00    | 00 - FF : ASCII code               | code scanner's symbol reading                           |  |
|                                                                                                    |                  | Global Suffix             | 0503         | 8             |       |                                    | The communication unit                                  |  |
| 00     00     00     100     100     100       9585     00     00     EE + ASCH code     Idetermines that and assesses                                                                                                    |                  |                           | 0504<br>0505 |               | 00    |                                    | dotorminos that code scanner                            |  |
|                                                                                                    |                  |                           | 0202         |               | 00    |                                    | symbol roading is complete                              |  |
| ODDO     UU     UU     FF : ASCII code     Symbol reading IS complete       9587     00     00     EE : ASCII code     when it receives this value                                                                                                    |                  |                           | 0500<br>0507 |               |       |                                    | when it receives this value                             |  |
| ODD/         UU         UU - FF : ASCILCODE         WHEN IT RECEIVES THIS VALUE.           Pacaruad         95P8         95EE         72         1                                                                                                    |                  | Pacanyad                  | 05D0 05FF    | 70            | 00    |                                    |                                                         |  |

This chapter describes the operation specification of the PLC connection.

## 2.1 Overview

The communication unit periodically reads the PLC data memory. When the data memory which is being read has any change, the function assigned to the data memory is performed. A command is also sent to the connected code scanner. This mechanism allows to perform each function of the code scanner only by setting the data memory of PLC to the specified value.

## 2.2 Assigning Data Memory

The communication unit performs reading and writing to the "Special area" and the "Scanner Information Area" assigned to the PLC data memory. When using this function, set where to assign these two areas in the data memory. For details of the setting, refer to CP [1.6 Setting Parameters (WB9Z-CU100)] on page 1-3.

## 2.3 Special Area

With the special memory area starting address as a header, the following functions shown in the table below are assigned to the data memory.By setting the corresponding bit of the corresponding address to "1", each function can be performed. The communication unit performs the requested function, and then performs zero clear of the special area.

The zero clear after the function is executed targets not only the corresponding bit of the corresponding address, but the special area entirely.

| Address<br>(OFFSET) | bit     | Function                | Contents                                                                                                    |
|---------------------|---------|-------------------------|----------------------------------------------------------------------------------------------------|
|                     | 0       | Reserved                |                                                                                                    |
|                     | 1       |                         |                                                                                                    |
|                     | 2       |                         |                                                                                                    |
|                     | 3       |                         |                                                                                                    |
|                     | 4       |                         |                                                                                                    |
| 0                   | 5       |                         |                                                                                                    |
|                     | 6       |                         |                                                                                                    |
|                     | 7       | Reserved                |                                                                                                    |
|                     | 8       | Symbol read stop        | Stops the symbol reading                                                                                          |
|                     | 9       | Symbol read start       | Starts the symbol reading.                                                                                        |
|                     | 10 - 15 | Reserved                |                                                                                                    |
|                     | 0       | OK Output OFF           | Stops the OK Output.                                                                                              |
|                     | 1       | OK Output ON            | Starts the OK Output (the operation logic and operation time follows the setting value.)                          |
|                     | 2       | NG Output OFF           | Stops the NG Output.                                                                                              |
|                     | 3       | NG Output ON            | Starts the NG Output (the operation logic and operation time follows the setting value.)                          |
|                     | 4 - 7   | Reserved                |                                                                                                    |
|                     | 8       | Status LED (Red) OFF    | Sets the Status LED (Red) to the OFF state.                                                                       |
| 1                   | 9       | Status LED (Red) ON     | Sets the Status LED (Red) to the ON state (the lighting pattern and the lighting time follows the setting value.) |
|                     | 10      | Status LED (Orange) OFF | Sets the Status LED (Orange) to OFF state.                                                                        |
|                     | 11      | Status LED (Orange) ON  | Sets the Status LED (Orange) to ON state (the lighting pattern and the lighting time follows the setting value.)  |
|                     | 12      | Status LED (Green) OFF  | Sets the Status LED (Green) to OFF state.                                                                         |
|                     | 13      | Status LED (Green) ON   | Sets the Status LED (Green) to ON state (the lighting pattern and the lighting time follows the setting value.)   |
|                     | 14      | Reserved                |                                                                                                    |
|                     | 15      | Reserved                |                                                                                                    |
| 2                   | 0-15    | Reserved                |                                                                                                    |
| 3                   | 0-15    | Reserved                |                                                                                                    |

When multiple bits are set to 1 at the same time, the lowest one is preferably executed for both address and bit. The other functions are ignored.

- e.g. When the following thee bits are set to 1 at the same time:
  - [Bit 8 of Address 0]
  - [Bit 9 of Address 0]
  - [Bit 0 of Address 1]

The function only assigned to Bit 8 of Address 0 is executed.

- e.g. When the following three bits are set to 1 at the same time:
  - [Bit 0 of Address 0]
  - [Bit 9 of Address 0]
  - [Bit 0 of Address 1]

The function only assigned to Bit 0 of Address 0 is executed.

## 2.4 Scanner Information Area

With the scanner information area starting address as a header, the functions shown in the table below are assigned to the data memory of PLC. The communication unit writes the symbol data and the data length in the scanner information area.

| Address<br>(OFFSET) | bit    | Function    | Contents                                                         |  |  |  |
|---------------------|--------|-------------|------------------------------------------------------------------|--|--|--|
| 0                   | 0 - 15 | Data length | Writes the data length of the symbol data.                       |  |  |  |
| 1                   | 0 - 7  | Data [0]    |                                                                  |  |  |  |
|                     | 8 - 15 | Data [1]    |                                                                  |  |  |  |
| 2                   | 0 - 7  | Data [2]    |                                                                  |  |  |  |
| 2                   | 8 - 15 | Data [3]    | Writes the read symbol data.                                     |  |  |  |
| 2                   | 0 - 7  | Data [4]    | The storage order of the symbol data follows the setting values. |  |  |  |
| 5                   | 8 - 15 | Data [5]    |                                                                  |  |  |  |
| •                   | •      | •           |                                                                  |  |  |  |

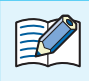

The symbol data quantity is variable. Assure an adequate area of expected data length or more.

e.g. Storage example to the scanner information area

The below shows an example of storing data into the scanner information area. The setting of the symbol data storage order can change the storage order to the data memory.

#### [Condition]

Scanner information area starting address: 100

Data memory Data length: 16 bits

Symbol data:

"ABCDEFGHI[CR][LF]"11 bytes

| Position | 0   | 1   | 2   | 3   | 4   | 5   | 6   | 7   | 8   | 9    | 10   |
|----------|-----|-----|-----|-----|-----|-----|-----|-----|-----|------|------|
| ASCII    | А   | В   | С   | D   | E   | F   | G   | Н   |     | [CR] | [LF] |
| HEX      | 41H | 42H | 43H | 44H | 45H | 46H | 47H | 48H | 49H | 0DH  | 0AH  |

• [Storing image] (Symbol data storing order: Lower → Upper)

| Address | Upper byte | Lower byte | Remarks                                              |  |  |  |
|---------|------------|------------|------------------------------------------------------|--|--|--|
| 100     | 000BH      |            | <- Number of symbol data: 11 bytes                   |  |  |  |
| 101     | 42H        | 41H        | <- Stored in the order of lower byte and upper byte. |  |  |  |
| 102     | 44H        | 43H        |                                                      |  |  |  |
| 103     | 46H 45H    |            |                                                      |  |  |  |
| 104     | 48H        | 47H        |                                                      |  |  |  |
| 105     | 0DH        | 49H        |                                                      |  |  |  |
| 106     | 00H        | 0AH        | <- The upper byte is padded with 00H .               |  |  |  |

• [Storage image] (symbol data storage order:Upper→Lower

| Address | Upper byte | Lower byte | Remarks                                              |
|---------|------------|------------|------------------------------------------------------|
| 100     | 000BH      |            | <- Number of symbol data: 11 bytes                   |
| 101     | 41H        | 42H        | <- Stored in the order of upper byte and lower byte. |
| 102     | 43H        | 44H        |                                                      |
| 103     | 45H 46H    |            |                                                      |
| 104     | 47H        | 48H        |                                                      |
| 105     | 49H        | 0DH        |                                                      |
| 106     | 0AH        | 00H        | <- The lower byte is padded with 00H.                |

### 2.5 Start and End

The PLC connection can be started and ended in the following conditions:

#### **Start condition**

With Address "8500 (PLC connection – function Enabled) in the setting parameter of the communication unit set and stored to "01 (Enable), turn the power from OFF to ON.

#### **End condition**

With Address "8500 (PLC connection – function Enabled) in the setting parameter of the communication unit set and stored to "00 (Disabled), turn the power from OFF to ON.

The communication unit has three power supply systems: external power, PoE and maintenance port (USB port).

To turn off the power, you will need to cut off all three systems.

## 2.6 Operation Sequence

The communication unit repeatedly performs the following four operations:

- **1** When symbol reading is completed, the writing of symbol data to the scanner information area is performed.
- **2** When the execution of the requested function is completed, the zero clear of the special area is performed.
- **3** When the bit in the special area is 1, and there is a request of function execution, the assigned function is performed.
- **4** If the above 1 to 3 is not applicable, reading of the special area is performed.

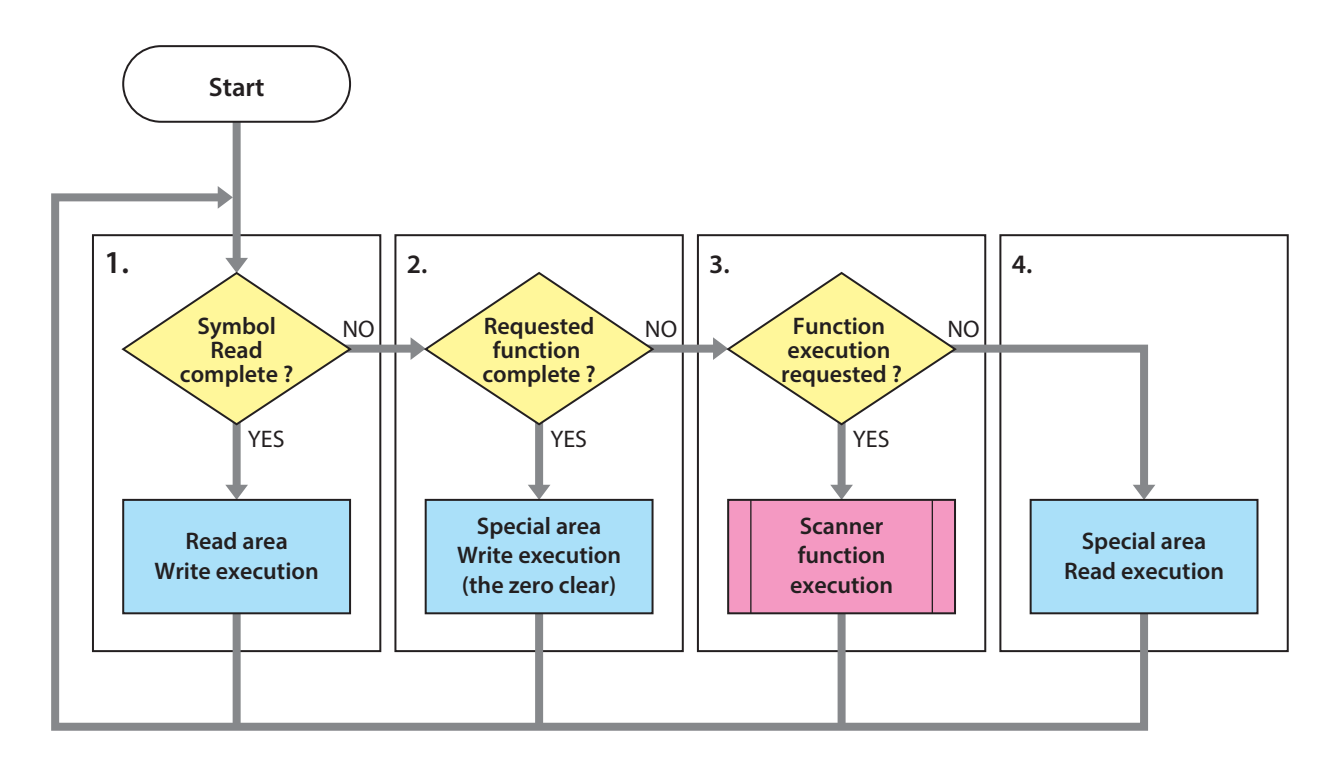

When creating a PLC program, note the following:

- After checking that the special area is all "0", make the bit in the special area to "1".
   (On the PLC program, even when the different bit is 1 in the different timing, it is regarded that plural bits are set to 1 at the same time depending on the communication timing.)
- (2) Before requesting to start reading the symbol, perform zero clear for the scanner information area (data length).
- (3) If the connection between the code scanner and PLC cannot be established after the specified times of retry, the process is transferred to the "Special Area Read".
- (4) When the bit in the special area is "1" when the communication is restored, the corresponding function is performed.

(Even for the function requested by the PLC program before the communication was unsuccessful, when the bit in the special area is "1" when the communication is established, the function is performed.)

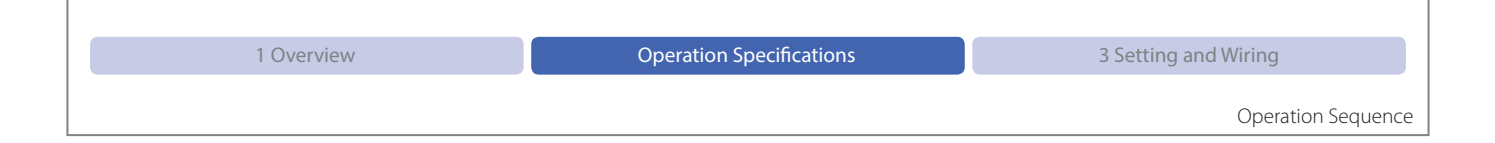

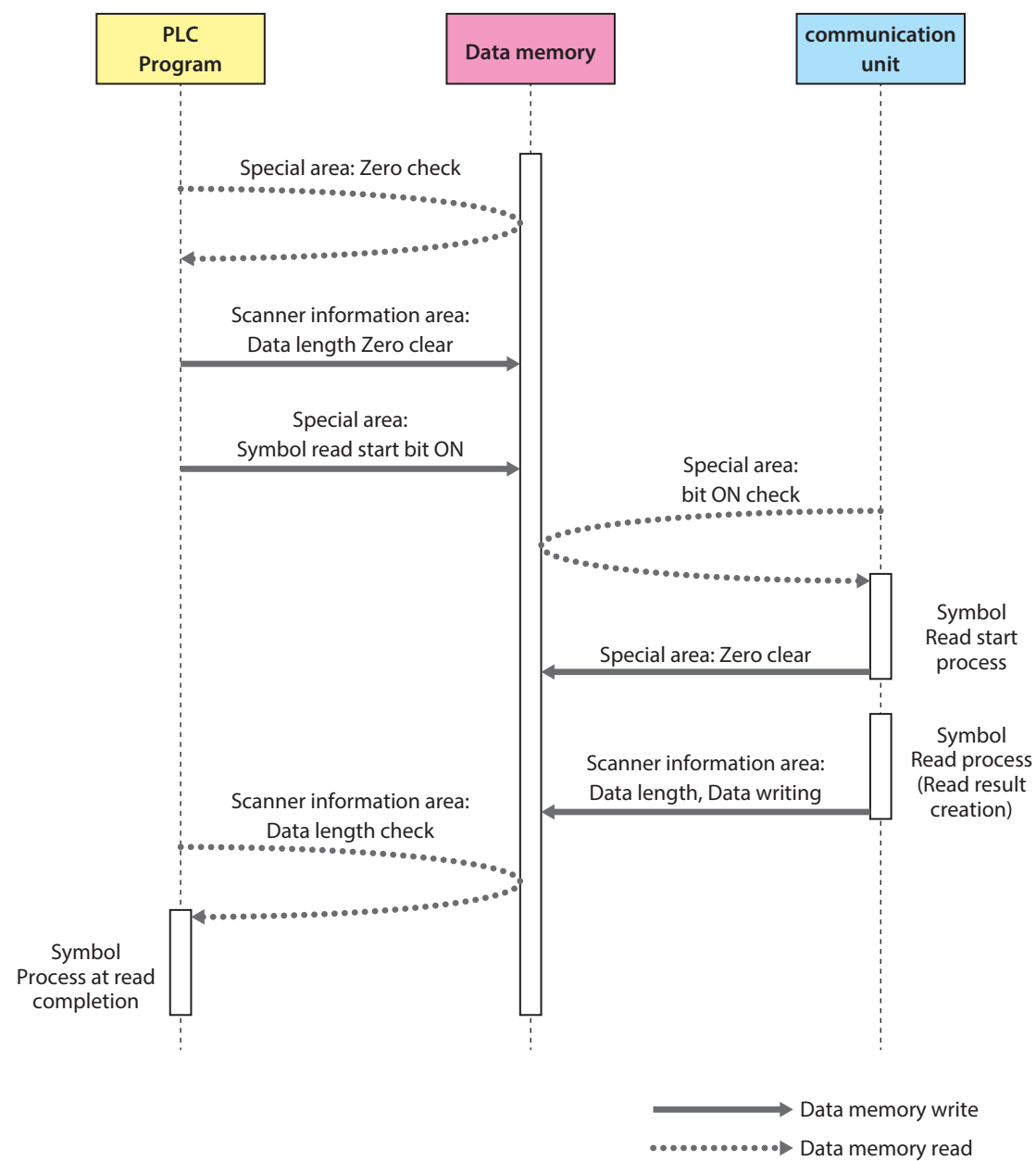

e.g. PLC program and access to the data memory of communication unit

This chapter explains set-up and wiring for the communication unit, PLC and code scanner.

## 3.1 Set-up Procedure

#### 3.1.1 Overview

K

Set up the communication unit, PLC and code scanner and then connect each.

Communication between the communication unit and the PLC utilizes a LAN cable (Ethernet), while communication between the communication unit and the code scanner utilizes a DIN connector (RS-232).

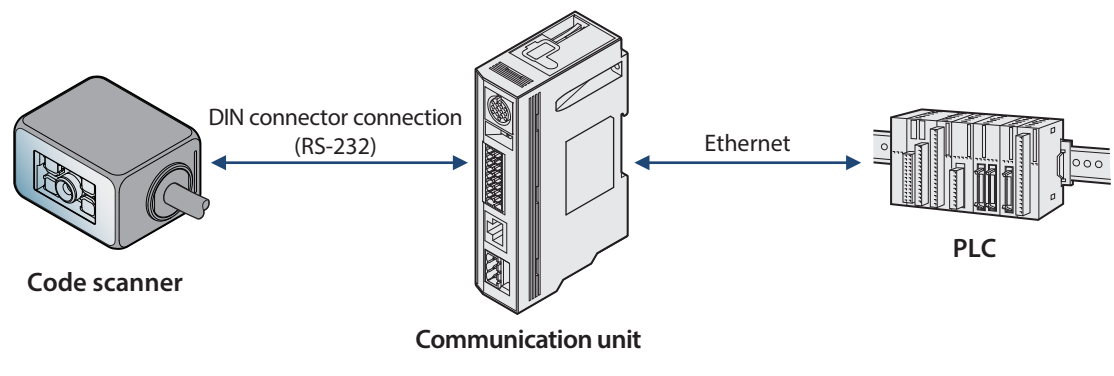

Please refer to the appropriate manuals for the specifications of, as well as explanations of how to set up, the communication unit, PLC and code scanner.

| 1 Overview | 2 Operation Specifications | Setting and Wiring |
|------------|----------------------------|--------------------|
|            |                            |                    |

#### Set-up Procedure

#### 3.1.2 Set-up Process

The process from set-up to operation of the PLC connection function is represented below.

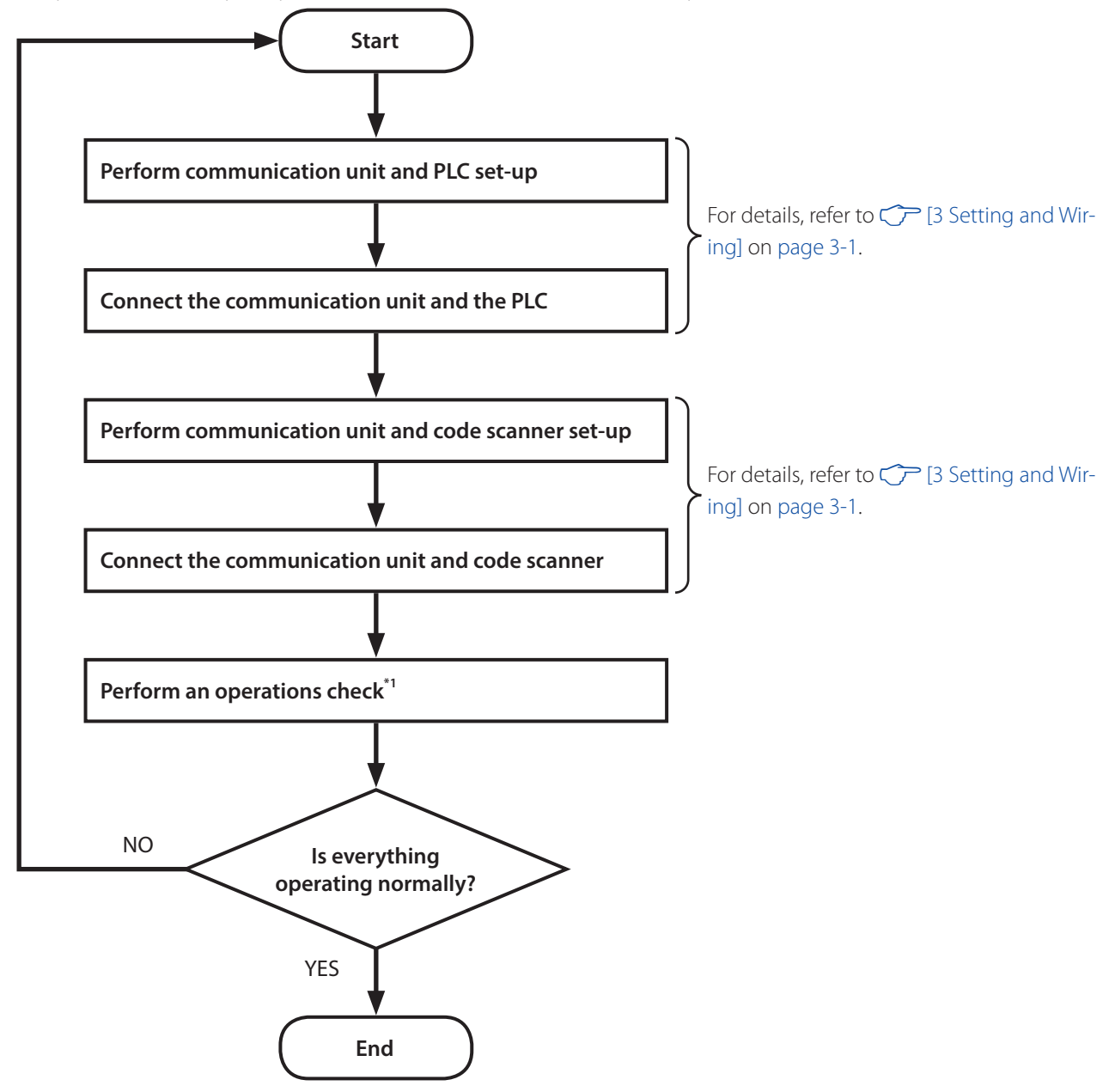

\*1 Before performing an operations check, switch the power for each device OFF and then back ON.

The communication unit has three power supply systems: external power, PoE and maintenance port (USB port). To turn OFF the power, you will need to cut off all three systems.

## 3.2 MC Protocol Setting

#### 3.2.1 Mitsubishi Electric (SLMP-Compatible Devices)

#### Overview

Data is sent and received between the communication unit and the SLMP-compatible MELSEC sequencer.

SLMP stands for "SeamLess Message Protocol," and it is a shared protocol for seamlessly transmitting data between applications without worrying about network layers or boundaries in-between the CC-Link family network and generic Ethernet devices.

Under the following conditions, the communication unit is able to send and receive data with SLMP-compatible devices. The communication unit is operated as a TCP/IP client.

| Protocol                       | Format 4, 4C frame, Check sum |
|--------------------------------|-------------------------------|
| Series supported <sup>*1</sup> | MELSEC iQ-R/iQ-F/Q/L series   |
| Connection method              | RS-232/RS-422                 |
| Data memory                    | Data register                 |

\*1 For the details of supporting devices, refer to 7 [1.4 Applicable PLC] on page 1-2.

#### Communication Unit (WB9Z-CU100) Setting examples

In order for the communication unit and the MELSEC sequencer to send and receive data, the communication unit's network settings and the PLC connection function settings need to be configured.

When selecting the MC protocol, the protocol parameters [0]to [15] means the following setting respecitvely.

| Protocol Parameter [0]         | Not used                      |
|--------------------------------|-------------------------------|
| Protocol Parameter [1]         | No. of the network requested  |
| Protocol Parameter [2]         | No. of the station requested  |
| Protocol Parameter [3]         | I/O No. of the unit requested |
| Protocol Parameter [4]         | Not used                      |
| Protocol Parameter [5]         | Not used                      |
| Protocol Parameter [6]         | Watchdog timer                |
| Protocol Parameter [7] to [15] | Not used                      |

#### Here describes the setting examples of the communication unit:

| ltem     | Sub item            | MC protocol<br>Parameter | Address<br>(hex) | Size<br>(dec) | Setting<br>example<br>(hex) | Remarks                         |
|----------|---------------------|--------------------------|------------------|---------------|-----------------------------|---------------------------------|
|          |                     |                          | 8202             |               | 64                          |                                 |
|          | IP address          |                          | 8203             | 4             | 01                          | C0A80164 :                      |
|          |                     |                          | 8204             |               | A8                          | IP address 192.168.1.100        |
|          |                     |                          | 8205             |               | CO                          |                                 |
|          |                     |                          | 8206             |               | 01                          | _                               |
|          | Default gateway     |                          | 8207             | 4             | 01                          | C0A80101 :                      |
|          | Delaan gateway      |                          | 8208             |               | A8                          | Default gateway : 192.168.1.1   |
|          |                     |                          | 8209             |               | CO                          |                                 |
|          |                     |                          | 820A             |               | 00                          | _                               |
|          | Subnet mask         |                          | 820B             | 4             | FF                          | FFFFFF00 :                      |
| Ethernet |                     |                          | 820C             |               | FF                          | Subnet mask : 255.255.255.0     |
| setting  |                     |                          | 820D             |               | FF                          |                                 |
|          | TCP server port     |                          | 820E             | 2             | B8                          | OBB8 : 3000                     |
|          |                     |                          | 820F             |               | OB                          |                                 |
|          |                     |                          | 821A             |               | 32                          | -                               |
|          | Remote TCP          |                          | 821B             | 4             | 01                          | _C0A80132 :                     |
|          | client IP address   |                          | 821C             |               | A8                          | IP address : 192.168.1.50       |
|          |                     |                          | 821D             |               | C0                          |                                 |
|          | Remote TCP          |                          | 8222             | 2             | 48                          | 0D48:3400                       |
|          | client port         |                          | 8223             |               | 0D                          |                                 |
|          | TCP client port     |                          | 8226             | 2             | 00                          | 0000 : 0 (Automatic assignment) |
|          | - ·                 |                          | 8227             |               | 00                          |                                 |
|          | Function<br>enabled |                          | 8500             | 1             | 00                          | 01 : Enabled                    |
|          | Protocol Select     |                          | 8501             | 1             | 00                          | 00 : SLMP (ST model, TCP/IP)    |
|          |                     |                          | 8504             |               | 64                          |                                 |
|          | Monitoring          |                          | 8505             | 4             | 00                          | 00000064 · 100mc                |
|          | cycle               |                          | 8506             |               | 00                          | 0000004.100ms                   |
|          |                     |                          | 8507             |               | 00                          |                                 |
|          |                     |                          | 8508             |               | C8                          |                                 |
|          | Timoqut             |                          | 8509             | 4             | 00                          | ]<br> 000000C8.200mc            |
|          | Timeout             |                          | 850A             | 4             | 00                          | 1000000C8:200Ms                 |
| PLC      |                     |                          | 850B             |               | 00                          |                                 |
|          | Retry Count         |                          | 850C             | 1             | 05                          | 05 : 5Times                     |
| - PLC    | Symbol data         |                          | 0500             | 1             | 00                          |                                 |
|          | storage endian      |                          | 0000             | I             | 00                          | loo : Lower→opper               |
|          |                     |                          | 8510             |               | 00                          |                                 |
|          | Special Area        |                          | 8511             | 4             | 00                          |                                 |
|          | Start Address       |                          | 8512             | 4             | 00                          |                                 |
|          |                     |                          | 8513             |               | 00                          |                                 |
|          | Scanner             |                          | 8514             |               | 10                          |                                 |
|          | Information         |                          | 8515             | 4             | 00                          |                                 |
|          | Area Start          |                          | 8516             | 4             | 00                          | 10000010 : D16                  |
|          | Address             |                          | 8517             |               | 00                          |                                 |

| ltem       | Sub item      | MC protocol<br>Parameter | Address<br>(hex) | Size<br>(dec) | Setting<br>example<br>(hex) | Remarks                            |
|------------|---------------|--------------------------|------------------|---------------|-----------------------------|------------------------------------|
|            | Protocol      |                          | 8540             | 2             | 0000                        | Sat to 0000                        |
|            | Parameter [0] |                          | 8541             | ۷             | 0000                        |                                    |
|            | Protocol      |                          | 8542             | 2             | 0000                        | 0000:                              |
|            | Parameter [1] |                          | 8543             | 2             | 0000                        | No. of the network requested 0     |
|            | Protocol      |                          | 8544             | 2             | 0000                        | OOFF:                              |
|            | Parameter [2] |                          | 8545             | 2             |                             | No. of the station requested FF    |
| Connection | Protocol      |                          | 8546             | 2             | 0000                        | O3FF:                              |
|            | Parameter [3] |                          | 8547             | 2             |                             | I/O No. of the unit requested 03FF |
| - PLC      | Protocol      |                          | 8548             | 2             | 0000                        | Set to 0000.                       |
|            | Parameter [4] |                          | 8549             |               | 0000                        |                                    |
|            | Protocol      |                          | 854A             | 2             | 0000                        | Sat to 0000                        |
|            | Parameter [5] |                          | 854B             | 2             | 0000                        |                                    |
|            | Protocol      |                          | 854C             | 2             | 0000                        | 0000:                              |
|            | Parameter [6] |                          | 854D             | 2             | 0000                        | Watchdog timer                     |

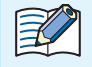

The protocol parameters for SLMP configuration are those that are given in the SLMP item names.

| 1 Overview | 2 Operation Specifications | Setting and Wiring |
|------------|----------------------------|--------------------|
|            |                            |                    |

#### MC Protocol Setting

## • PLC Setting example

The following table shows the setting example of the MELSEQ-L Series CPU Unit L02CPU.

| Parameter                         |                    | Setting example                                               | Remarks       |                                                  |  |
|-----------------------------------|--------------------|---------------------------------------------------------------|---------------|--------------------------------------------------|--|
|                                   | IP Address Setting | IP Address                                                    | 192.168.1.50  |                                                  |  |
|                                   |                    | Subnet Mask Pattern                                           | 255.255.255.0 | Please change to suit the                        |  |
|                                   |                    | Default Router IP Address                                     | 192.168.1.1   |                                                  |  |
|                                   | Open Setting       | Protocol                                                      | ТСР           |                                                  |  |
| Built-in Ethernet Port<br>Setting |                    | Open System                                                   | MC Protocol   |                                                  |  |
|                                   |                    | TCP Connection                                                | -             | Cannot be configured                             |  |
|                                   |                    | Host Station Port No.                                         | 3400          | Please change to suit the operating environment. |  |
|                                   |                    | Destination IP Address                                        | -             |                                                  |  |
|                                   |                    | Destination Port No.                                          | -             | Cannot be configured                             |  |
|                                   |                    | Start Device to Store Predefined<br>Protocol Operation Status | -             |                                                  |  |

The above setting is available by GX Works2. Here is the step.

Double-click on [Project], [Parameter], [PLC Parameter] within the navigation window to pull up the L-Parameter Settings; then, select the [Start Device to Store Predefined Protocol Operation Status] tab and perform settings configuration. Afterwards, pull up the Open Setting window and configure the individual parameters.

| Project                                                                                                    | L Parameter Setting                                                                                                    |
|----------------------------------------------------------------------------------------------------|----------------------------------------------------------------------------------------------------|
| Parameter                                                                                                    | Of C Name         DI C System         DI C Elle         IPLC RAS         Boot File         Program         SFC         Device         I/O Assignment           Built-in Ethernet Port Setting         Built-in I/O Function Setting         Adapter Serial Setting         Adapter Serial Setting         Adapter Serial Setting                                                                                                    |
| PUC Parameter     Wetwork Parameter     Wetwork Parameter     Wetwork Parameter     Wetwork Parameter     Goldan Device Comment     Pogram Setting     Pogram     Local Device Comment     Local Device Comment     Device Memory | IP Address Setting       Open Setting       Set Open Setting in Ethernet Configuration window         IP Address       192       168       1         Subnet Mask Pattern       255       255       0         Default Router IP Address       192       168       1         Communication Data Code       DNS Setting       In put Formation window                                                                                                    |
| Device Initial Value                                                                                                    | Binary Code     Code     Code |
|                                                                                                    | ✓ Enable online change (FTP, MC Protocol)                                                                                                    |
| Built-in Ethernet Port Open Setting                                                                                                    |                                                                                                    |
|                                                                                                    | IP Address/Port No. Input Format DEC 👤                                                                                                    |
| Protocol Open System TCP Conn<br>1 TCP   MC Protocol<br>2 TCP   MELSOFT Connection                                                                                                    | Host Station     Destination     Destination       Port No.     IP Address     Port No.       Predefined Protocol Operation Status                                                                                                    |
| 3 TCP ▼ MELSOFT Connection ▼                                                                                                    |                                                                                                    |

#### PLC Setting example 2

The following table shows the setting example of the MELSEQ-L Series CPU Unit L02CPU.

| Parameter       |                   | Setting example                   | Remarks                      |                        |                                 |
|-----------------|-------------------|-----------------------------------|------------------------------|------------------------|---------------------------------|
|                 |                   |                                   | IP Address                   | 192.168.1.50           | Please change to                |
|                 | IP Address        | Subnet Mask                       | 255.255.255.0                | suit the operating     |                                 |
|                 | Own Node          |                                   | Default Gateway              | -                      | environment.                    |
| Settings        | Enable/Disable On | line Change                       | Disable All (SLMP)           |                        |                                 |
|                 |                   | Communication D                   | ata Code                     | Binary                 |                                 |
|                 |                   | Opening Method                    |                              | Do Not Open by Program |                                 |
|                 |                   | To Use or Not to Us               | se CC-Link IEF Basic Setting | Disable                |                                 |
|                 | CC-Link IEF Basic | Network Configura                 | ation Settings               | -                      | No need                         |
|                 | Setting           | Refresh Settings                  |                              | -                      | configuration.                  |
|                 | Model Name        |                                   | SLMP Connection Module       |                        |                                 |
| Modulo          |                   | Communication M                   | ethod                        | SLMP                   |                                 |
| Parameter       |                   | Protocol                          |                              | TCP                    |                                 |
| Evtornal Davisa |                   | Fixed Buffer Send/Receive Setting |                              | -                      | Cannot be configured            |
|                 |                   | IP Address                        | 192.168.1.50                 | Please change to       |                                 |
|                 | External Device   | PLC                               | Port No.                     | 3400                   | suit the operating environment. |
|                 | Configuration     |                                   | MAC Address                  | -                      |                                 |
|                 |                   |                                   | Host Name                    | -                      |                                 |
|                 |                   | Canaar/Davies                     | IP Address                   | -                      | Connethe conferred              |
|                 |                   | Sensor Device                     | Port No.                     | -                      | Cannot be configured            |
|                 |                   |                                   | Subnet Mask                  | -                      |                                 |
|                 |                   |                                   | Default Gateway              | -                      |                                 |
|                 |                   | Existence Confirmation            |                              | KeepAlive              |                                 |

The above setting is available by GX Works3. Here is the step.

Double-click on [Project], [Parameter], [R04CPU], [Module Parameter] within the navigation window to pull up the Settings Items window, and then perform individual parameter configuration.

Afterwards, open the Partner Connection Device Configuration Settings and configure the individual parameters.

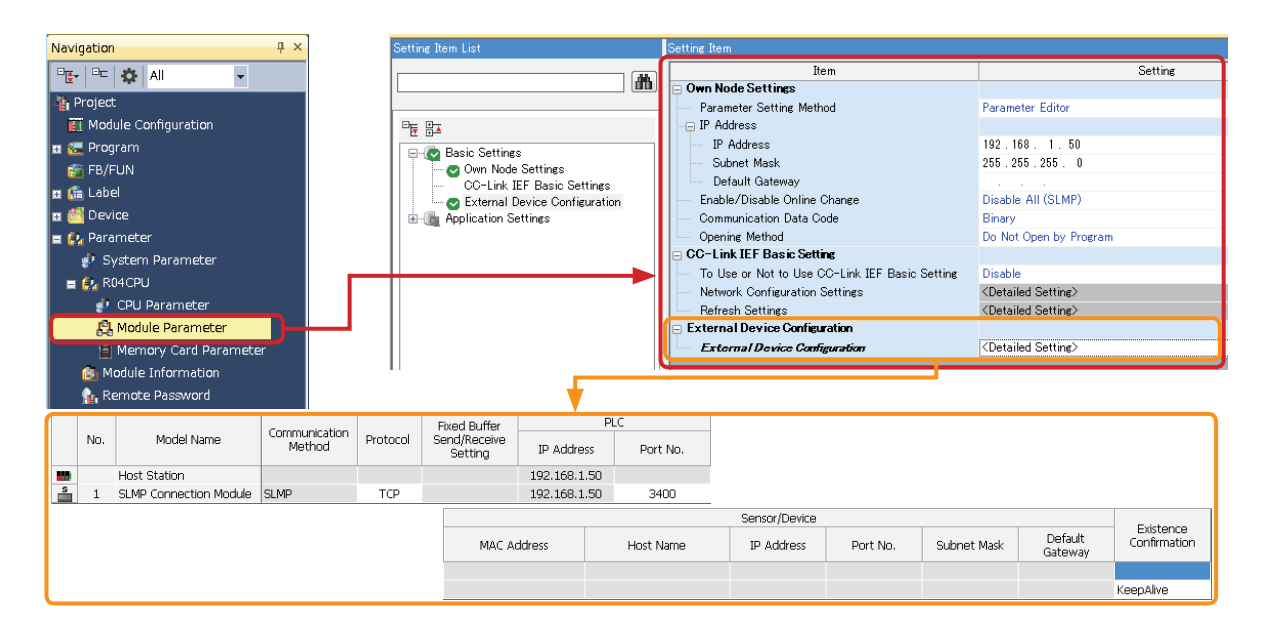

#### Wiring example

A communication unit (WB9Z-CU100) and L02CPU wiring example is shown below.

Please refer to the diagram when performing wiring. Please also make sure that the power is OFF when performing wiring.

e.g. Communication Unit (WB9Z-CU100) and L02CPU Wiring

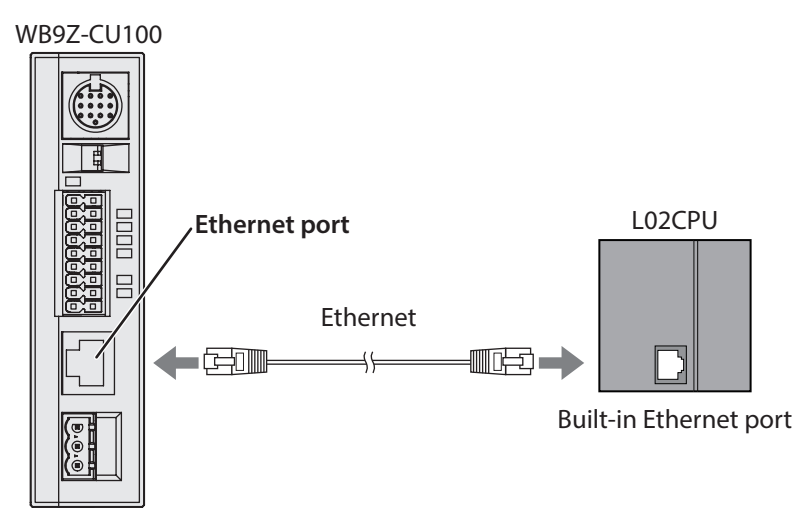

**Caution** Before performing wiring, please make sure to carefully read the user's manuals for the communication unit (WB9Z-CU100) and the L02CPU.

Connection via an Ethernet hub is also possible.

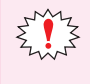

• Please use a cable which is Category 5 or higher.

• Please use a cable no longer than 100m.

• If cable length exceeds 30m, please use a shield cable.

## 3.3 Code Scanner Setting

#### 3.3.1 IDEC (WB2F)

#### Overview

Data is sent and received between the communication unit and the code scanner (WB2F).

Under the following conditions, the communication unit is able to send and receive data with WB2F.

| Protocol          | WB series communication commands <sup>*1</sup>                                          |
|-------------------|-----------------------------------------------------------------------------------------|
| Series supported  | WB2F-100S1B                                                                             |
| Connection method | RS-232                                                                                  |
| Data memory       | •The WB2F can only be used in slave mode.                                               |
|                   | • Please use the default values as the setting values for the following WB2F functions. |
|                   | -Command alias function                                                                 |
|                   | -Communication command function                                                         |
|                   | -PLC connection function                                                                |
|                   | •WB2F reading operations support a single read only.                                    |
|                   | •While data is being transmitted, please do not use the WB2F READ/ENTER button, per-    |
|                   | form external input or input communication commands via USB.                            |

\*1 WB series communication commands are the communication protocol used for IDEC code scanner WB series and external device communication.

#### Communication unit (WB9Z-CU100) setting example

In order for the communication unit and the WB2F to send and receive data, RS-232 for the WB9Z-CU100 and the PLC connection function settings need to be configured.

Here describes the setting examples of the communication unit:

| ltem             | Sub Item            | Address<br>(hex) | Size<br>(dec) | Setting example<br>(hex) | Remarks                         |
|------------------|---------------------|------------------|---------------|--------------------------|---------------------------------|
|                  | Communication speed | 8100             | 1             | 03                       | 03 : 9,600bps                   |
|                  | Data length         | 8101             | 1             | 01                       | 01 : 8bits                      |
| RS-232 setting   | Parity              | 8102             | 1             | 01                       | 01 : EVEN                       |
|                  | Stop bits           | 8103             | 1             | 00                       | 00 : 1bit                       |
|                  | Flow control        | 8104             | 1             | 00                       | 00 : NONE                       |
|                  | Protocol Select     | 8581             | 1             | 00                       | 00 : WB2F communication command |
|                  |                     | 8584             |               | F4                       |                                 |
|                  | Timeout (normal)    | 8585             | 4             | 01                       | 000001F4 : 500ms                |
|                  |                     | 8586             |               | 00                       |                                 |
|                  |                     | 8587             |               | 00                       |                                 |
|                  | Timeout (reading)   | 8588             | - 4           | 88                       |                                 |
|                  |                     | 8589             |               | 13                       | 00001288 · 5 000mc              |
| PLC Connection - |                     | 858A             |               | 00                       |                                 |
| Codo Scoppor     |                     | 858B             |               | 00                       |                                 |
| Code scariner    |                     | 85B0             |               | 0D                       | 0D : CR(Carriage Return)        |
|                  |                     | 85B1             |               | 0A                       | 0A : LF(Line Feed)              |
|                  |                     | 85B2             |               | 00                       | 00 : NUL(Null)                  |
|                  | Clobal Suffix       | 85B3             | 0             | 00                       | 00 : NUL(Null)                  |
|                  |                     | 85B4             | 0             | 00                       | 00 : NUL(Null)                  |
|                  |                     | 85B5             |               | 00                       | 00 : NUL(Null)                  |
|                  |                     | 85B6             | 1             | 00                       | 00 : NUL(Null)                  |
|                  |                     | 85B7             |               | 00                       | 00 : NUL(Null)                  |

#### • Code Scanner setting example

Here describes the setting examples of the code scanner (WB2F) :

| Itom            | Sub itom                               | Address | Size  | Default | Setting value            |
|-----------------|----------------------------------------|---------|-------|---------|--------------------------|
| nem             | Subitem                                | (hex)   | (dec) | (hex)   | (hex)                    |
|                 | Communication speed                    | 0100    | 1     | 03      | 03 : 9,600bps            |
| RS-232 settings | Data length                            | 0101    | 1     | 01      | 01 : 8bits               |
|                 | Parity                                 | 0102    | 1     | 01      | 01 : EVEN                |
|                 | Stop bits                              | 0103    | 1     | 00      | 00 : 1bit                |
|                 | Flow control                           | 0104    | 1     | 00      | 00 : None                |
|                 | Symbol Reading                         | 0200    | 1     | 00      | 00 : Single read         |
|                 | Reading Timeout                        | 0201    | 1     | 14      | 14 : 1,400ms             |
|                 | Preventing Double Read Time            | 0202    | 1     | 14      | 14 : 1,400ms             |
| Symbol Reading  | Reading start when power on            | 0204    | 1     | 00      | 01 : Enabled             |
|                 | Decode limeout                         | 0207    | 1     | 05      | 05 : 5ms                 |
|                 | Number of symbols read                 | 020E    | 1     | 01      | 01:1                     |
|                 | Output mode                            | 020F    | 1     | 00      | 00 : Output              |
|                 | Reading Result Output Port             | 0210    | 1     | 00      | 00 : RS-232              |
|                 | Global Prefix                          | 1000    | 1     | 00      | 00 : Disabled            |
|                 | Global Suffix                          | 1001    | 1     | 01      | 01 : Enabled             |
|                 | Output addition when reading failed    | 100F    | 1     | 01      | 01 : Enabled             |
|                 | No response when reading failed        | 1010    | 1     | 00      | 00 : Disabled            |
|                 |                                        | 1048    |       | OD      | 0D : CR(Carriage Return) |
|                 | Global Suffix data                     | 1049    |       | 0A      | 0A : LF(Line Feed)       |
|                 |                                        | 104A    |       | 00      | 00 : NUL(NUII)           |
|                 |                                        | 104B    | 8     | 00      | 00 : NUL(Null)           |
| Output data     |                                        | 104C    |       | 00      | 00 : NUL(NUII)           |
| additional      |                                        | 104D    |       | 00      | 00 : NUL(Null)           |
| information     |                                        | 104E    |       | 00      | 00 : NUL(Null)           |
|                 |                                        | 104F    |       | 00      | 00 : NUL(Null)           |
|                 |                                        | 1050    |       | 3F      | 3F: /                    |
|                 |                                        | 1051    | 8     | 00      |                          |
|                 |                                        | 1052    |       | 00      |                          |
|                 | Output string data when reading failed | 1053    |       | 00      |                          |
|                 |                                        | 1054    |       | 00      |                          |
|                 |                                        | 1055    |       | 00      |                          |
|                 |                                        | 1056    |       | 00      |                          |
|                 | From estimate and a land               | 1057    | 1     | 00      | 00 : NUL(NUII)           |
| Command allas   | Function enabled                       | 2000    | 1     | 00      | 00 : Disabled            |
|                 | Check digit addition                   | 2101    | 1     | 00      | 00 : Disabled            |
|                 | Uppercase response                     | 2102    |       |         | UU: Disabled (lowercase) |
|                 |                                        | 2104    |       | DE      |                          |
| Communication   | Prefix                                 | 2105    | 4     | 00      |                          |
| command         |                                        | 2106    |       | 00      |                          |
| Function        |                                        | 2107    |       | 00      |                          |
|                 |                                        | 2108    |       |         | UD : CK(Carriage Keturn) |
|                 | Suffix                                 | 2109    | 4     | UA      |                          |
|                 |                                        | 210A    |       | 00      |                          |
|                 |                                        | 210B    |       | 00      |                          |
| IPLC Connection | Function enabled                       | 2200    | 1     | 00      | UU : Disabled            |

The above setting configuration can be achieved using the WB2F Support Tool.

For information on how to use this tool and for other details, please refer to the WB2F Support Tool User's Manual.

#### • Wiring example

A communication unit (WB9Z-CU100) and WB2F wiring example is shown below.

Please refer to the diagram when performing wiring. Please also make sure that the power is OFF when performing wiring

e.g. Communication Unit (WB9Z-CU100) and WB2F Wiring

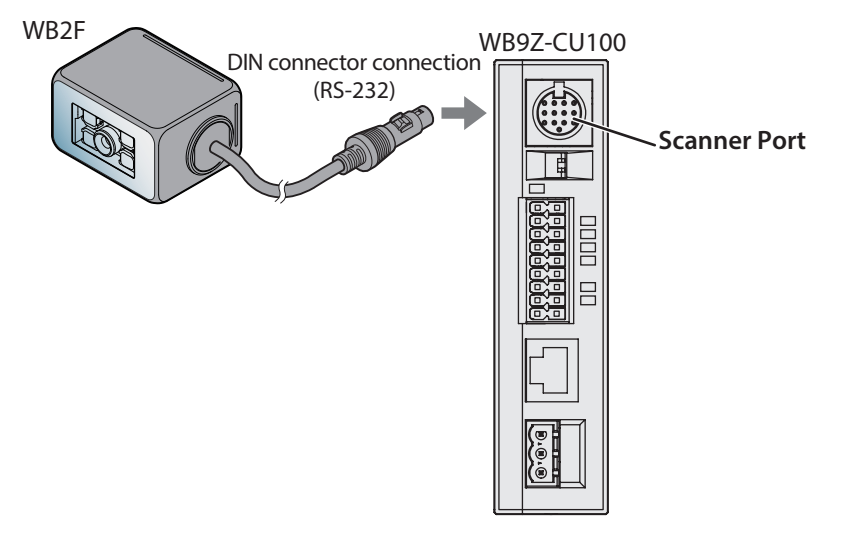

**A** Caution

Before performing wiring, please make sure to carefully read the user's manuals for the communication unit (WB9Z-CU100) and the WB2F.

## Index

#### Α

| Applicable Code scanner | 1-3 |
|-------------------------|-----|
| Applicable Models       | 1-2 |
| Applicable PLC          | 1-2 |
| Assigning Data Memory   | 2-1 |
| /                       |     |

## С

| Code Scanner Setting |  |
|----------------------|--|
| IDEC (WB2F)          |  |

#### L

| Limitation1 | -2 | 2 |
|-------------|----|---|
|             |    |   |

#### Μ

\_\_\_\_\_

#### 0

| Operation Sequence       | 2-7 |
|--------------------------|-----|
| Operation Specifications | 2-1 |
| Overview                 | 2-1 |
|                          |     |

## **P**

| PLC Conne | ction | 1- | 1 |
|-----------|-------|----|---|
|           |       |    |   |

\_\_\_\_\_

#### S

| Scanner Information Area        | 2-4 |
|---------------------------------|-----|
| Setting and Wiring              | 3-1 |
| Setting Parameters (WB9Z-CU100) | 1-3 |
| Set-up Procedure                | 3-1 |
| Set-up Process                  | 3-2 |
| Special Area                    | 2-2 |
| Start and End                   | 2-6 |

## **Revision history**

| Edition     | Published | Revised content |        |
|-------------|-----------|-----------------|--------|
|             |           | Page            | Points |
| 1st Edition | 2018.6    | -               |        |

# Communication Unit Supporting Code Scanner WB9Z-CU100 PLC Connection User's Manual

• B-2024(0)

- Published: JUNE 2018 1st edition
- 6-64, Nishi-Miyahara 2-Chome, Yodogawa-ku, Osaka, Japan

### IDEC CORPORATION © 2018 IDEC CORPORATION All Rights Reserved.

- $\boldsymbol{\cdot}$  The specifications and content in this manual may be changed without prior notification.
- $\bullet$  Reproduction of this manual without prior permission is prohibited. All rights reserved.

### **IDEC CORPORATION** Head Office

Specifications and other descriptions in this brochure are subject to change without notice.

#### 6-64, Nishi-Miyahara-2-Chome, Yodogawa-ku, Osaka 532-0004, Japan

| 0 0 1, 11011 | inijanara 2 onomo, rodogar    |     |
|--------------|-------------------------------|-----|
| USA          | IDEC Corporation              | Tel |
| Australia    | IDEC Australia Pty. Ltd.      | Tel |
| Germany      | APEM GmbH                     | Tel |
| Singapore    | IDEC Izumi Asia Pte. Ltd.     | Tel |
| Thailand     | IDEC Asia (Thailand) Co., Ltd | Tel |
| Taiwan       | IDEC Taiwan Corporation       | Tel |

2018 IDEC Corporation, All Rights Reserved.

I: +1-408-747-0550 opencontact@idec.com l: +61-3-8523-5900 l: +49-40-25 30 54 - 0 service@eu.idec.com l: +65-6746-1155 l: +66-2-392-9765 I: +886-2-2698-3929 service@tw.idec.com

sales@au.idec.com info@sg.idec.com sales@th.idec.com

Hong Kong China/Shanghai China/Shenzen China/Beijing Japan

IDEC Izumi (H.K.) Co., Ltd. IDEC (Shanghai) Corporation IDEC (Shenzen) Corporation IDEC (Beijing) Corporation **IDEC** Corporation

Tel: +852-2803-8989 Tel: +86-21-6135-1515 Tel: +86-755-8356-2977 idec@cn.idec.com Tel: +86-10-6581-6131 idec@cn.idec.com Tel: +81-6-6398-2527 marketing@idec.co.jp

info@hk.idec.com idec@cn.idec.com

IDEC

www.idec.com

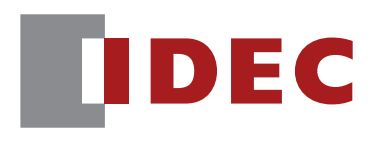

**IDEC CORPORATION**